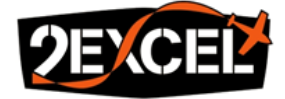

# Urban Habitat and Naturalness Mapping Phase 1 Roll Out – User Guide

**Conducted and Delivered by** 

(a 2Excel Company) dated 31 March 2023

# **Version History**

| Revision Date | Amendments                  | Issued to   |
|---------------|-----------------------------|-------------|
| 31/03/23      | First Submission – Ver C1.0 | Martin Moss |

**Approvals** Prepared by Loreena Jaouen BSc MSc **Geospatial Product Development Lead** Klara Halikova BSc **Senior Remote Sensing and Geospatial Analyst** Reviewed by ...... Chloe Barnes BSc MSc PhD **Head of Remote Sensing** 

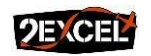

 Registered in England and Wales – Registration Number: 05391365 | VAT Number – 867 4669 63

 Registered Office – Hall Farm 2, Sywell Aerodrome, Sywell, Northamptonshire. NN6 0BN

 Head Office Postal Address: Hall Farm 2, Sywell Aerodrome, Sywell, Northamptonshire, NN6 0BN

 Tel: +44 (0)1604 671309
 e-mail: info@2excel.uk
 www.2excelaviation.com

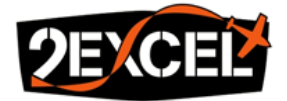

| Re | eferen | ces                                                                     | .5 |
|----|--------|-------------------------------------------------------------------------|----|
| A  | ronyn  | ns                                                                      | .5 |
| In | troduc | tion                                                                    | .6 |
| 1. | Urb    | an Habitat Classification Scheme                                        | 8  |
| 2. | Soft   | ware Requirements                                                       | .9 |
|    | 2.1.   | QGIS 3.22 [open source]                                                 | 9  |
|    | 2.2.   | Python 3.7 [open source]                                                | 9  |
|    | 2.3.   | LASTools [commercial]                                                   | 9  |
|    | 2.4.   | Trimble eCognition 10.3 [commercial]                                    | 9  |
| 3. | Data   | aset Requirements1                                                      | 1  |
|    | 3.1.   | Data Download Directory1                                                | 1  |
|    | 3.2.   | Area Of Interest [defined by user]1                                     | .1 |
|    | 3.3.   | Green Infrastructure and Blue Infrastructure [Open Government Licence]1 | 1  |
|    | 3.4.   | Aerial Photography for Great Britain [Public Sector End User Licence]1  | .2 |
|    | 3.5.   | Ordnance Survey British National Grid [Open Government Licence]1        | .3 |
|    | 3.6.   | Ordnance Survey Master Map [Public Sector End User Licence]1            | .3 |
|    | 3.7.   | National Forest Inventory [Open Government Licence]1                    | .3 |
|    | 3.8.   | Environment Agency National LiDAR Programme [Open Government Licence]1  | .3 |
|    | 3.9.   | OS Open Built-Up Areas [Open Government Licence]1                       | .4 |
|    | 3.10.  | Priority Habitat Inventory [Open Government Licence]1                   | .4 |
|    | 3.11.  | Moorland Line [Public Sector Mapping Agreement End User Licence]1       | .4 |
| 4. | Data   | a Preparation1                                                          | .5 |
|    | 4.1.   | Root Directory1                                                         | .5 |
|    | 4.2.   | Vector Datasets1                                                        | .5 |
|    | 4.3.   | Date Block Naming Convention1                                           | .5 |
|    | 4.4.   | APGB1                                                                   | .6 |
|    | 4.5.   | AOI1                                                                    | .6 |
|    | 4.6.   | GI1                                                                     | .7 |
|    | 4.7.   | OSMM1                                                                   | .7 |
|    | 4.8.   | EA LIDAR1                                                               | .8 |
| 5. | Gras   | ssland Desk-Based Survey1                                               | .9 |
|    | 5.1.   | Survey Set-up1                                                          | .9 |
|    | 5.1.1. | Saving Samples1                                                         | 9  |

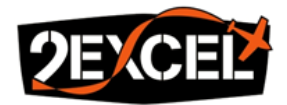

|    | 5.1.   | .2.   | Survey Files                                      | 19 |
|----|--------|-------|---------------------------------------------------|----|
|    | 5.1.   | .3.   | Supporting Files                                  | 20 |
|    | 5.2.   | Colle | ecting Samples                                    | 21 |
| 6. | Ana    | lysis | Workflow                                          | 22 |
|    | 6.1.   | eCo   | gnition Basics                                    | 22 |
|    | 6.2.   | Wor   | kspace and Project Set-Up                         | 24 |
|    | 6.2.   | .1.   | Creating a New Workspace                          | 24 |
|    | 6.2.   | .2.   | Customised Import                                 | 24 |
|    | 6.3.   | Gras  | ssland Statistics Extraction                      | 25 |
|    | 6.4.   | Tilin | g                                                 | 26 |
|    | 6.5.   | Urba  | an Habitat Classification and Naturalness Mapping | 27 |
|    | 6.5.   | .1.   | Creating a Subset                                 | 28 |
|    | 6.5.   | .2.   | Ruleset Parameters Adjustment                     | 29 |
|    | 6.5.   | .3.   | Tile Analysis                                     | 36 |
|    | 6.5.   | .4.   | Outputs                                           | 36 |
| 7. | Acc    | uracy | / Assessment                                      | 38 |
|    | 7.1.   | Proj  | ect Set-up                                        | 38 |
|    | 7.1.   | .1.   | Survey Files                                      | 38 |
|    | 7.1.   | .2.   | Supporting Files                                  | 38 |
|    | 7.2.   | Asse  | essment Method                                    | 39 |
|    | 7.3.   | Cont  | fusion Matrix                                     | 40 |
| 8. | Out    | puts  | Preparation                                       | 41 |
|    | 8.1.   | Urba  | an Habitat Map                                    | 41 |
|    | 8.2.   | Natu  | uralness Map                                      | 41 |
|    | 8.3.   | GI Pa | arcels                                            | 41 |
| 9. | Sum    | nmar  | y4                                                | 42 |
| 10 | ). eCo | gniti | on Issues and Potential Fixes                     | 44 |
|    | 10.1.  | Erro  | r Loading Data in eCognition Server               | 44 |
|    | 10.2.  | Erro  | r Processing LiDAR Tiles                          | 44 |
|    | 10.3.  | Othe  | er eCognition Related Issues                      | 45 |
| A  | opendi | ix A  |                                                   | 46 |
| Ap | opendi | ix B  |                                                   | 47 |
| A  | opendi | ix C  |                                                   | 48 |
| A  | opendi | ix D  |                                                   | 50 |

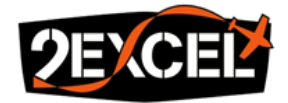

| Appendix E | 51 |
|------------|----|
| Appendix F | 52 |
| Appendix G | 54 |

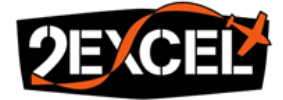

# References

 Urban Habitat and Naturalness Mapping Phase 1 Roll Out – Technical Report Ver C1.0 [Submitted on 31/03/23 to Martin Moss]

# Acronyms

| Acronym | Meaning                                       |  |
|---------|-----------------------------------------------|--|
| AOI     | Area Of Interest                              |  |
| APGB    | Aerial Photography for Great Britain          |  |
| BI      | Blue Infrastructure                           |  |
| BNG     | British National Grid                         |  |
| BUA     | Built-Up Areas                                |  |
| CIR     | Colour Infra-Red (Red, Green, Near Infra-Red) |  |
| CRS     | Coordinate Reference System                   |  |
| DSM     | Digital Surface Model                         |  |
| DTM     | Digital Terrain Model                         |  |
| EA      | Environment Agency                            |  |
| GI      | Green Infrastructure                          |  |
| ML      | Machine Learning                              |  |
| NFI     | National Forest Inventory                     |  |
| NIR     | Near Infra-Red                                |  |
| OS      | Ordnance Survey                               |  |
| OSMM    | Ordnance Survey Master Map                    |  |
| PHI     | Priority Habitat Inventory                    |  |
| RGB     | Red, Green, Blue (true colour)                |  |

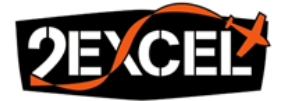

## Introduction

This document is intended as a step-by-step user manual and should allow anyone with access to the required software (**Section 2**) and datasets (**Section 3**) to reproduce the outputs from the Urban Habitat and Naturalness Mapping Phase 1 Roll Out project [**Ref 1**] for their chosen urban area of England. An overview of the workflow is shown in **Figure 1** and the location of all supporting files provided by 2Excel is summarised in **Table 1**.

This guide assumes the use of the England Green Infrastructure Mapping Database Version 1.2 (issued on 31/01/2023).

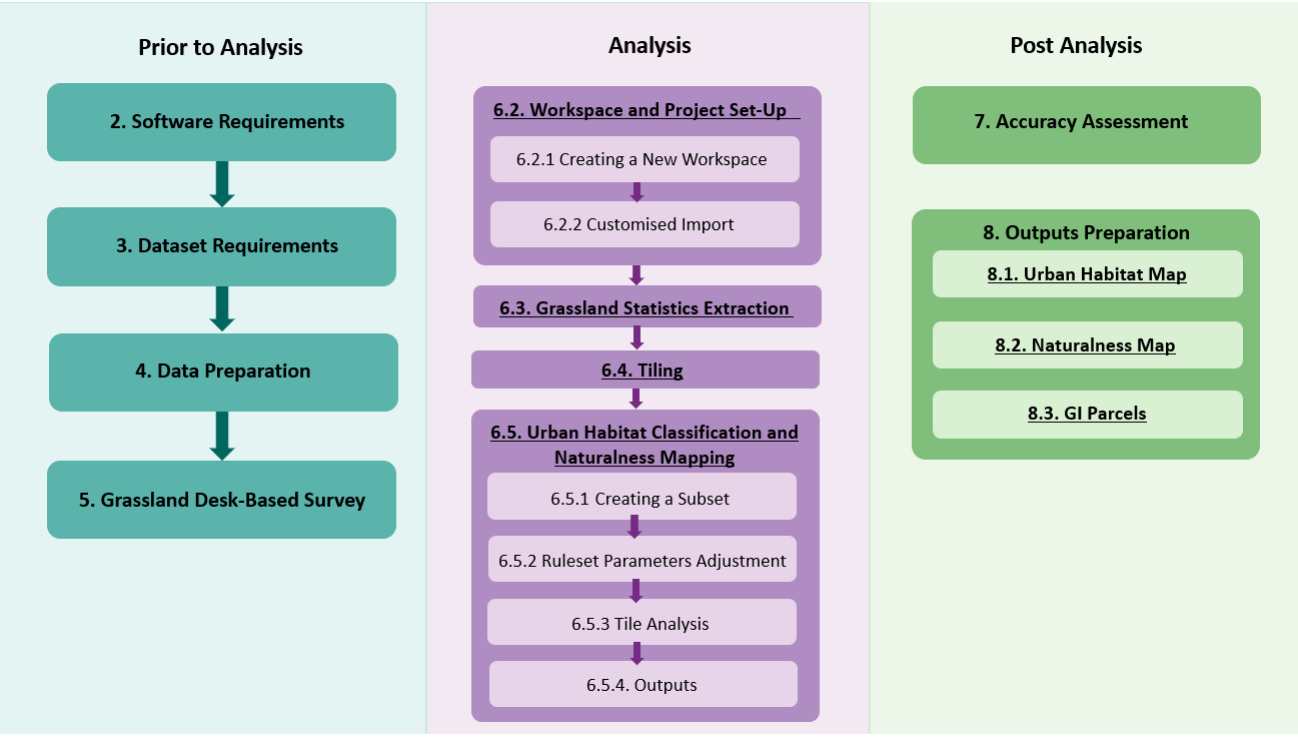

Figure 1. Summary diagram of the workflow.

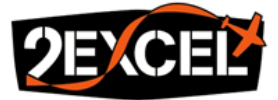

| Guide Section              |                    | Required Files                              | Location                      |  |
|----------------------------|--------------------|---------------------------------------------|-------------------------------|--|
| 4 Data                     | 4.4. APGB          | prepare_apgb_by_date.py                     | Currenting                    |  |
| 4. Dala                    | 4.5. AOI           | create_apgb_date_blocks.py                  | <i>Files</i> \python_scripts  |  |
| Preparation                | 4.8. EA LIDAR      | prepare_ea_lidar.py                         |                               |  |
|                            |                    | Example_Shapefile_Template -                |                               |  |
| E Crassland                |                    | Grassland_Survey.shp                        | Supporting<br>Files\QGIS\     |  |
| 5. Grassianu<br>Dock Pacod | E 1 Survey Set up  | Grassland_Samples_Styling.qml               |                               |  |
| Desk-based                 | 5.1. Survey Set-up | Broad_value_map_grasslands.csv              | Grassland Desk-               |  |
| Survey                     |                    | Detailed_value_map_grasslands.csv           | Based Survey                  |  |
|                            |                    | GI_Classes.qml                              |                               |  |
|                            | 6.2. Workspace     |                                             | Supporting                    |  |
|                            | and Project Set-   | GI_import.xml                               | <i>Files</i> \eCognition\imp  |  |
|                            | Up                 |                                             | orts                          |  |
|                            | 6.3. Grassland     |                                             |                               |  |
|                            | Statistics         | GI_0_grass_stats.dcp                        |                               |  |
| 6. Analysis                | Extraction         |                                             |                               |  |
| Workflow                   | 6.4. Tiling        | GI_1_tiling.dcp                             | Supporting                    |  |
|                            | 6.5. Urban         |                                             | <i>Files</i> \eCognition\rule |  |
|                            | Habitat            |                                             | sets                          |  |
|                            | Classification and | GI_2_classification.dcp                     |                               |  |
|                            | Naturalness        |                                             |                               |  |
|                            | Mapping            |                                             |                               |  |
|                            |                    | Detailed_Classes_for_Assessment_Styling.qml |                               |  |
|                            |                    | Broad_value_map.csv                         |                               |  |
|                            |                    | Detailed_value_map(v2).csv                  |                               |  |
|                            | 7 1 Project Set-   | GI_Classes.qml                              | Supporting                    |  |
| 7 Accuracy                 | un                 | NFI_Classes.qml                             | Files\QGIS\ Accuracy          |  |
| Assessment                 |                    | PHI_Classes.qml                             | Assessment                    |  |
|                            |                    | OSMM_Buildings.qml                          |                               |  |
|                            |                    | OSMM_Gardens.qml                            |                               |  |
|                            |                    | CHM.qml                                     |                               |  |
|                            | 7.3. Confusion     | generate confusion matrix ny                | Supporting                    |  |
|                            | Matrix             | Selective_contrasion_indefix.py             | Files\python_scripts          |  |
| 8. Outputs                 | 8.1. Urban         | rename gdb tiles.pv                         | Supporting                    |  |
| Preparation                | Habitat Map        | ······································      | Files\python scripts          |  |
|                            | 8.3. GI Parcels    | calculate_combined_naturalness.py           |                               |  |

Table 1. Location of supporting files needed in the workflow, where Supporting Files correspondsto the folder provided by 2Excel.

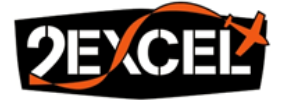

# 1. Urban Habitat Classification Scheme

A summary of the urban habitat classification scheme used in the roll-out project [**Ref 1**] can be found in **Table 2**. The classification scheme contains 11 broad classes and 30 detailed classes, each with an associated key. Some broad classes, such as Private Gardens (F) and Parklands (H), are contextual and may contain features that can also be found in other broad classes, e.g., Grasslands (A), Woodlands (B) and Rough, Abandoned and Derelict Land (C). The distinction between woodlands and scattered trees is based on surface area, where woodlands are defined as any cluster of trees equal to or larger than 0.5 hectares.

| Broad<br>Kev | Broad Class Name     | Detailed<br>Kev | Detailed Class Name                         |
|--------------|----------------------|-----------------|---------------------------------------------|
|              |                      | A1              | Amenity Grassland                           |
| A            | Grasslands           | A2              | Undifferentiated Grassland                  |
|              |                      | B1              | Broadleaved, Mixed and Yew Woodland         |
| В            | Woodlands            | B2              | Conifer-Dominated Woodland                  |
|              |                      | B3              | Isolated and Scattered Trees                |
| C            | Rough, Abandoned and | C1              | Habitat Mosaics                             |
| L            | Derelict Land        | C2              | Scrubs                                      |
|              | \\/atlanda           | D1              | Open Water                                  |
| D            | wettands             | D2              | Vegetated Wetland                           |
|              | Importious and Non   | E1              | Sealed Surfaces and Buildings               |
| Е            | Magatatad            | E2              | Vegetated Building Surfaces and Green Roofs |
|              | vegetated            | E3              | Bareground                                  |
|              |                      | F1              | Non-Vegetated Gardens                       |
| E            | Privato Gardons      | F2              | Vegetated Gardens                           |
| Г            | Private Gardens      | F3              | Garden Trees                                |
|              |                      | F4              | Garden Scrubs                               |
| G            | Formal Planting      | G2              | Allotments                                  |
|              | Parklands            | H1              | Park Amenity Grassland                      |
| Ц            |                      | H2              | Park Undifferentiated Grassland             |
| 11           |                      | H3              | Park Wood Pasture                           |
|              |                      | H4              | Park Scrubs                                 |
|              |                      | 11              | Coastal Sand                                |
|              |                      | 12              | Coastal Dunes                               |
| I            | Coastal              | 13              | Coastal Shingle, Loose and Bare Rocks       |
|              | Coastai              | 14              | Coastal Mud                                 |
|              |                      | 15              | Coastal Saltmarshes                         |
|              |                      | 16              | Coastal Cliffs and Slopes                   |
| I            | Agricultural Land    | J1              | Vegetated Fields                            |
| J<br>        |                      | J2              | Ploughed Fields                             |
| K            | Upland Habitats      | K1              | Upland Habitats                             |
|              |                      |                 |                                             |

Table 2. Urban Habitat Classification Scheme.

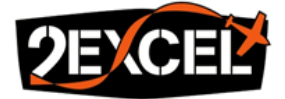

# 2. Software Requirements

# 2.1. QGIS 3.22 [open source]

# Download: https://www.qgis.org/en/site/forusers/download.html

The QGIS software is primarily used to prepare and visualise datasets, and to perform the grasslands desk-based survey and final accuracy assessment. Whilst data preparation and visualisation could be done in ArcGIS (or any other suitable GIS software), the desk-based survey and accuracy assessment steps rely on 2Excel's QGIS styling and survey templates. As a result, QGIS 3.22 is recommended for ease of use<sup>1</sup>.

# 2.2. Python 3.7 [open source]

# Download: https://docs.conda.io/en/latest/miniconda.html

Python is primarily used to prepare datasets for mapping, and to finalise the outputs. The scripts used in this project [**Ref 1**] have been written in Python 3.7 and documentation can be found in **Appendix A**, **B**, **C**, **D**, **E** and **F**. They may be transferable to other versions, but this has not been tested.

# 2.3. LASTools [commercial]

# Download: https://rapidlasso.com/lastools/

LASTools is used to merge the EA LiDAR tiles into single files. A free version of the software exists for smaller areas, but artefacts are voluntarily introduced at larger scales when used without a commercial license. Any software that allows LAZ tile merging could be used as an alternative.

# 2.4. Trimble eCognition 10.3 [commercial]

## Download: https://geospatial.trimble.com/ecognition-download

This is the main software used for the urban habitat and Naturalness mapping workflow and no alternative is currently available. Licenses need to be purchased, although a free trial version is available for initial testing and training. The official UK provider for Trimble eCognition software licenses is Korec: https://www.korecgroup.com/.

There are two types of eCognition license: Developer and Server. Developer licenses allow ruleset modifications and at least one is required for initial threshold setting. The Server licenses allow tiling of larger areas for more efficient parallel batch processing. It is advised to purchase as many Server licenses as can be supported by the user's computing power and budget.

<sup>&</sup>lt;sup>1</sup> Users could adapt the QGIS styling and survey templates to the ESRI suite of software, but this is outside the scope of the User Guide

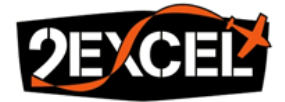

eCognition licenses can be renewed monthly and offer flexibility. Users should consider preparing their datasets and performing initial tests before purchasing Server license for efficient use of the license during the rental period.

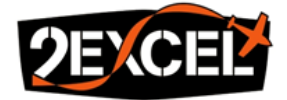

# 3. Dataset Requirements

All datasets required for the analysis workflow are listed in this section. Whilst some datasets can only be downloaded at national-scale, others require a zone to be specified due to the size of the data, e.g., APGB, OSMM and EA LiDAR. In this case, the AOI plus a 500m buffer (**Section 3.2**) should be used.

# 3.1. Data Download Directory

Raw, unprepared data refer to datasets as they appear straight after download in their original folder structure and without any modifications. All raw datasets should be stored in a "data download directory" (or "DataDir"). The name and location of "DataDir" can be chosen by the user but should remain consistent across all datasets. Certain datasets will need to follow a strict folder structure within "DataDir" to allow for subsequent automated preparation (e.g., APGB and EA LiDAR), but this will be explained in the relevant section.

During data preparation (**Section 4**), a new directory will be created ("RootDir"). This will contain all prepared datasets (as opposed to raw datasets) that are required for analysis in eCognition. This time, all datasets will follow a strict folder structure, naming convention and format.

# 3.2. Area Of Interest [defined by user]

The AOI is a vector layer which outlines a zone to constrain the analysis. Everything within the AOI will be mapped, and anything outside of it will be discarded. It is a requirement of the workflow and should be in the ESRI Shapefile format. Whilst the AOI can be obtained from anywhere and sourced by the user, it is recommended to use Local Authority boundaries. These can be extracted from the GI database (GI Social Statistics – map 6) (Section 3.3). Multiple Local Authority boundaries can be merged and dissolved into a single AOI for larger metropolitan counties.

Due to the nature of the classification scheme (**Section 1**), the context and surface area of urban habitats matter. To ensure that parcels cut-off by the edge of the AOI are still correctly classified, and to ensure coastal habitats are fully captured, the AOI should be buffered by 500m.

# 3.3. Green Infrastructure and Blue Infrastructure [Open Government Licence]

# Download: https://www.data.gov.uk/green-and-blue-infrastructure-england

The GI and BI geodatabases published by Natural England form the basis of the urban mapping. They are used to provide context to the spectrally informed habitat classification. The Naturalness factor is also attached to each GI parcel (GI Access Maps – map 1) at the end of the workflow. This guide assumes that the England Green Infrastructure Mapping Database Version 1.2 (issued on 31/01/2023) is used. The full national dataset should be downloaded.

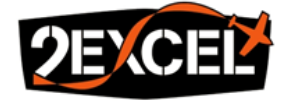

# 3.4. <u>Aerial Photography for Great Britain</u> [Public Sector End User Licence]

Download: https://www.apgb.co.uk/

The APGB dataset provides spectral information and is the main dataset used in the urban habitat and Naturalness mapping workflow. Both RGB (12.5 cm spatial resolution) and CIR (50cm spatial resolution) datasets should be acquired for the AOI 500m buffer (Section 3.2), and downloading the latest imagery is recommended. However, the users should make sure that the imagery date of capture is between April and September during the leaf-on season. Any data capture outside of this period will make habitat classification difficult or near impossible. These datasets are delivered as 1km tiles and dates of collection may vary (Figure 2). The outlines of the different "date blocks" will be generated in Section 4.5 using a Python script and will be used in subsequent data preparation steps – this is because each date block will require different spectral thresholds due to changing conditions. Step-by-step instructions on merging APGB tiles by date to create virtual mosaics will be provided in Section 4.4.

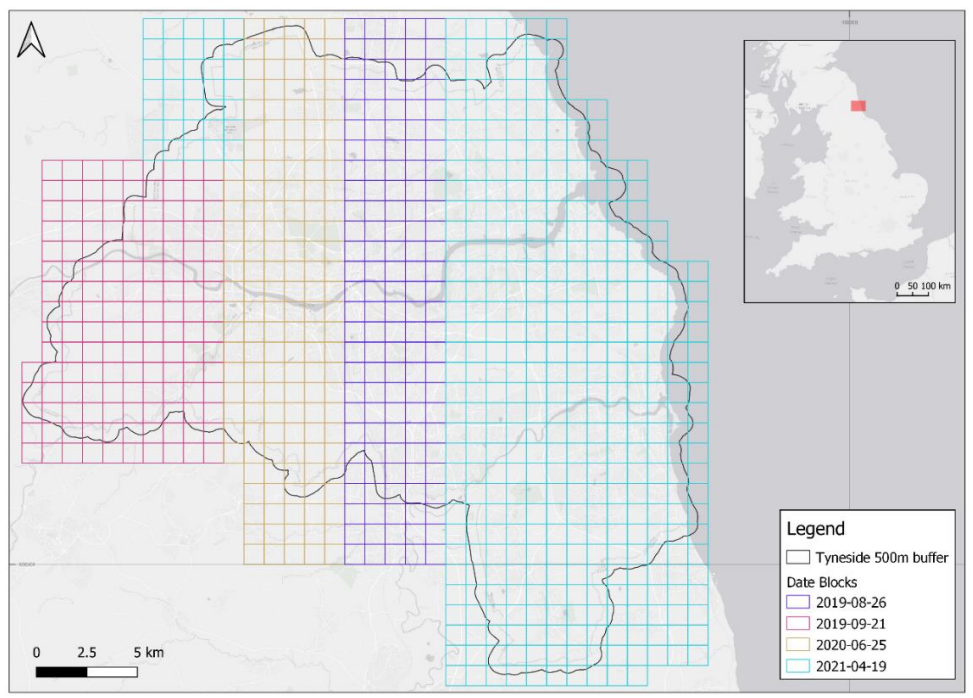

Figure 2. Example of the four APGB dates that make up Tyneside.

The DTM and DSM datasets are optional and are only needed if the date of the EA LiDAR acquisition does not align with the APGB information, or if the user's computing power does not allow for LiDAR point cloud handling.

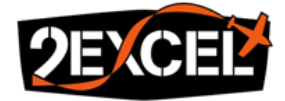

The downloaded tiles must be placed as they are in an APGB folder within "DataDir", following the structure:

- {DataDir}\APGB\RGB\{aoi}
- {DataDir}\APGB\CIR\{aoi}
- {DataDir}\APGB\DTM\{aoi}
- {DataDir}\APGB\DSM\{aoi}

The *aoi* parameter corresponds to the name of the AOI (usually a Local Authority or Metropolitan County name). If it contains multiple words, spaces should be suppressed and upper-case letters should be used to signify the start of a word, e.g., GreaterManchester or WestMidlands.

3.5. Ordnance Survey British National Grid [Open Government Licence]

Download: https://github.com/OrdnanceSurvey/OS-British-National-Grids

Both 1km and 5km OS grids are required as part of the workflow to create APGB date block outlines and tile projects in eCognition. The full national dataset should be downloaded.

3.6. Ordnance Survey Master Map [Public Sector End User Licence]

Download: https://environment.data.gov.uk/

The OSMM dataset is required to provide private garden information, as well as building footprints. OSMM greenspace information is also used to enhance the classification of certain classes, especially along coasts. It should be downloaded for the AOI 500m buffer (**Section 3.2**)

3.7. National Forest Inventory [Open Government Licence]

Download: https://www.data.gov.uk/national-forest-inventory-woodland-england-2020

The NFI dataset provides information about woodland types. The latest version of the full national dataset should be acquired.

3.8. Environment Agency National LiDAR Programme [Open Government Licence]

Download: https://environment.data.gov.uk/DefraDataDownload/?Mode=survey

Both DTM and point clouds should be acquired for the AOI 500m buffer (Section 3.2). The EA LiDAR point cloud is used to generate a higher resolution DSM than that provided by the APGB dataset. These are downloaded as zipped files in 5km tiles. Step-by-step instructions for unzipping and merging of the tiles will be provided in Section 4.7. Note that depending on hardware specifications, merged point clouds for certain date blocks may be too large to handle in eCognition and may need to be split up further – more details are provided in Section 10.2.

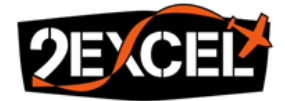

The downloaded tiles must be placed as they are in an EA\_LiDAR folder within "DataDir", following the structure:

- {DataDir}\EA\_LiDAR\DTM\{aoi}
- {DataDir}\EA\_LiDAR\LAZ\{aoi}

The *aoi* parameter corresponds to the name of the AOI (usually a Local Authority or Metropolitan County name). If it contains multiple words, spaces should be suppressed and upper-case letters should be used to signify the start of a word, e.g., GreaterManchester or WestMidlands.

3.9. OS Open Built-Up Areas [Open Government Licence]

Download: https://www.data.gov.uk/os-open-built-up-areas

The BUA dataset is published by the OS and delineates built-up areas in Great Britain. It is used to enhance the mapping of agricultural land. The full national dataset should be downloaded.

3.10. <u>Priority Habitat Inventory</u> [Open Government Licence]

Download: https://www.data.gov.uk/priority-habitats-inventory-england

The PHI dataset published by Natural England provides additional information about coastal habitats, upland habitats and vegetated wetlands that would otherwise be difficult to identify using airborne imagery alone. The full national dataset should be downloaded<sup>2</sup>.

3.11. <u>Moorland Line</u> [Public Sector Mapping Agreement End User Licence]

Download: https://magic.defra.gov.uk/Datasets/Dataset\_Download\_MoorlandLine.htm

This dataset is maintained by the Rural Payments Agency (RPA) and is used to roughly delineate upland areas. The full national dataset should be downloaded.

<sup>&</sup>lt;sup>2</sup> Note that this dataset comes in two parts which will need to be merged.

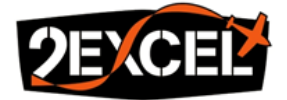

# 4. Data Preparation

To allow ingestion into the Trimble eCognition Developer software, the required datasets (**Section 3**) should be prepared following the instructions below, and in the specified order. Note that the CRS of all datasets should be set to OSGB36/BNG (EPSG: 27700).

# 4.1. Root Directory

All prepared datasets should be placed in the same directory – this should not be the same directory that hosts raw, unprepared datasets ("DataDir"). This directory will be referred to as the "root directory" (or "RootDir"). Whilst the location and name of the root directory can be chosen by the user within their data management system, the input datasets must follow a strict naming convention, format, and relative folder structure within "RootDir" – these relative file paths are outlined in this section.

# 4.2. Vector Datasets

Vector datasets downloaded at national scale do not require clipping due to the way in which eCognition handles project creation. **Table 2** summarises the vector datasets<sup>3</sup> (and their layers if applicable) that should be extracted as ESRI Shapefiles and placed in the relevant sub-folder of the root directory.

| Dataset       | Layer Name              | File Paths                                  |
|---------------|-------------------------|---------------------------------------------|
| BI Network    | TidalWater <sup>4</sup> | {RootDir}\\GI\\BI_tidal_water.shp           |
| OS Open BUA   | OS_Open_Built_Up_Areas  | {RootDir}\\OS\\BUA.shp                      |
| OS BNG        | 1km_grid                | {RootDir}\\OS\\OS_grid_1km.shp              |
| OS BNG        | 5km_grid                | {RootDir}\\OS\\OS_grid_5km.shp              |
| NFI           | -                       | {RootDir}\\NFI\\NFI.shp                     |
| PHI           | -                       | {RootDir}\\PHI\\PHI.shp                     |
| Moorland Line | -                       | {RootDir}\\Moorland_Line\\Moorland_Line.shp |

Table 2. Summary of the input vector data (excluding GI and OSMM) required for the analysisworkflow, including their relative file paths in the root directory.

## 4.3. Date Block Naming Convention

Larger datasets split into date blocks, such as the GI database, APGB, OSMM and EA LiDAR, must follow this naming convention to be ingested into eCognition:

# {aoi}\_{date}\_{dataset}.{ext}

The *aoi* parameter corresponds to the name of the AOI (usually a Local Authority or Metropolitan County name). If it contains multiple words, spaces should be suppressed and upper-case letters should be used to signify the start of a word, e.g., GreaterManchester or WestMidlands.

<sup>&</sup>lt;sup>3</sup> Excludes GI and OSMM which are too large.

<sup>&</sup>lt;sup>4</sup> Note that preparing TidalWater is only required for coastal AOIs.

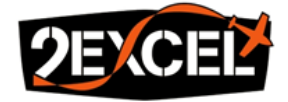

The *date* parameter corresponds to the APGB date block (**Section 3.4**) and must be in the form yyyymmdd, e.g., 20200513. There should be a file for each date present in the APGB imagery.

The *dataset* parameter corresponds to the dataset name, which can contain multiple words separated by an underscore, and the *ext* parameter corresponds to the dataset format extension. These are dataset specific and will be specified in this section.

For example, if Greater Manchester has three APGB date blocks (e.g., 20190623, 20200516, 20210421), there will be three different filenames for the APGB CIR virtual mosaics:

- GreaterManchester\_20190623\_APGB\_CIR.vrt
- GreaterManchester\_20200516\_APGB\_CIR.vrt
- GreaterManchester\_20210421\_APGB\_CIR.vrt

# 4.4. <u>APGB</u>

The APGB data preparation is automated using the Python script *prepare\_apgb\_by\_date.py* (**Appendix A**). All 1km tiles belonging to the same date block are merged into a virtual mosaic (VRT), and this is repeated for both RGB and CIR datasets. It can be extended to the DTM and DSM datasets if required (**Section 3.4**). The relative APGB file paths are summarised in **Table 3**.

| Dataset  | Required?     | File Paths                                      |
|----------|---------------|-------------------------------------------------|
| APGB RGB | Yes           | {RootDir}\\APGB\\RGB\\{aoi}_{date}_APGB_RGB.vrt |
| APGB CIR | Yes           | {RootDir}\\APGB\\CIR\\{aoi}_{date}_APGB_CIR.vrt |
| APGB DTM | No - optional | {RootDir}\\APGB\\DTM\\{aoi}_{date}_APGB_DTM.vrt |
| APGB DSM | No - optional | {RootDir}\\APGB\\DSM\\{aoi} {date} APGB DSM.vrt |

Table 3. Summary of the input APGB datasets for the analysis workflow, including their relativefile paths in the root directory (both required and optional are included).

The APGB dataset must be prepared first as the python script generates a list of 1km OS grid tiles corresponding to each date block. These lists are required to prepare the remaining datasets in **Section 4**.

## 4.5. <u>AOI</u>

The AOI is user defined. It should have been prepared in **Section 3.2** and its 500m buffer should have been used to download the APGB, GI, OSMM and EA LiDAR datasets.

The first two rows of **Table 4** summarise the relative file paths for the AOI and its 500m buffer. These two files are the only ones that do not follow the standard naming convention, as they have not been split by APGB date blocks and do not contain the *date* parameter.

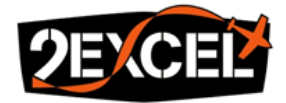

For ingestion into eCognition, the existing 500m buffered AOI will need to be split up between the different APGB date blocks. This is automated using the Python script *create\_apgb\_date\_blocks.py* (**Appendix B**) and requires:

- The 1km OS grid tiles to be downloaded and placed in the correct location (Section 4.2).
- The APGB imagery to be prepared (Section 4.4).
- The full 500m buffered AOI to be placed in the correct location (Table 4).

The script should create a new AOI file for each date blocks present in the APGB imagery, following the naming convention in the last row of **Table 4**. Note that if the AOI only contains a single APGB image date, the 500m buffered AOI will not be split up, but a copy of the existing file will be created with the *date* parameter.

| Dataset                               | File Paths                                       |
|---------------------------------------|--------------------------------------------------|
| Full AOI                              | {RootDir}\\AOI\\{aoi}_AOI.shp                    |
| Full AOI buffered to 500m             | {RootDir}\\AOI\\{aoi}_AOI_500m_buffer.shp        |
| 500m buffered AOI split by date block | {RootDir}\\AOI\\{aoi}_{date}_AOI_500m_buffer.shp |

Table 4. Summary of the AOI files and their relative file paths in the root directory.

# 4.6. <u>GI</u>

The Map1\_OGL layer should be extracted from the GI Access maps database as an ESRI Shapefile and clipped to each APGB date block. At present, this is done manually using a GIS software. **Table 5** summarises the relative file path. Note that converting from a geodatabase to a Shapefile will cut-off any attribute field names longer than 12 characters, but these will be restored during the final output preparation (**Section 8.3**).

| Dataset        | Layer Name | File Paths                         |
|----------------|------------|------------------------------------|
| GI Access maps | Map1_OGL   | {RootDir}\\GI\\{aoi}_{date}_GI.shp |

Table 5. Summary of the input GI data for the analysis workflow, including its relative file path inthe root directory.

# 4.7. <u>OSMM</u>

The osmm\_area layer should also be extracted from the OSMM dataset as an ESRI Shapefile and clipped to each APGB date block. **Table 6** summarises the relative file path.

| Dataset | Layer Name | File Paths                                 |
|---------|------------|--------------------------------------------|
| OSMM    | osmm_area  | {RootDir}\\OS\\OSMM\\{aoi}_{date}_OSMM.shp |

Table 6. Summary of the input OSMM data for the analysis workflow, including its relative filepath in the root directory.

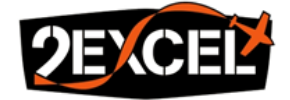

# 4.8. <u>EA LIDAR</u>

Preparation of the EA LiDAR data is also automated using the Python script *prepare\_ea\_lidar.py* (**Appendix C**). All 5km tiles belonging to the same date block are unzipped and merged. This is repeated for both the DTM and point cloud, generating GeoTIFF files and LAZ files respectively. The relative file paths are summarised in **Table 7**.

| Dataset     | File Paths                                        |
|-------------|---------------------------------------------------|
| DTM         | {RootDir}\\EA_LiDAR\\DTM\\{aoi}_{date}_EA_DTM.tif |
| Point cloud | {RootDir}\\EA_LiDAR\\LAZ\\{aoi}_{date}_EA_LAZ.laz |

Table 7. Summary of the input EA LiDAR datasets for the analysis workflow, including theirrelative file paths in the root directory.

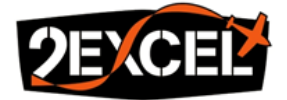

# 5. Grassland Desk-Based Survey

The purpose of this survey is to collect sample polygons for the two detailed Grassland classes, Amenities (A1) and Undifferentiated (A2). We recommend carrying it out in QGIS since the proposed method requires QGIS styling. All the necessary survey files can be found in the Grassland Desk-Based Survey subfolder of the QGIS folder. One survey should be performed for each date block. It is also important to collect an equal spread of samples for each class.

## 5.1. Survey Set-up

## 5.1.1. Saving Samples

Users should first make a copy of the **Example\_Shapefile\_Template** - **Grassland\_Survey.shp** template for each date block within the AOI and place these files in "RootDir" with the following naming convention:

# {RootDir}\Samples\{aoi}\_{date}\_samples.shp

The number of samples shapefiles should match the number of date blocks.

### 5.1.2. Survey Files

A blank QGIS project should be created for each date block within the AOI and the required files should be loaded:

- **Samples shapefile** This relates to the template saved in **Section 5.1.1**, which is designed to be populated with the grassland sample polygons. The correct samples shapefile for the date block should be added to the project (e.g., via drag and drop).
- Survey styling (Grassland\_Samples\_Styling.qml) This style needs to be applied to the survey shapefile template. It will not work on other shapefiles; they need to have the required attributes.
- Broad and Detailed Value Maps (Broad\_value\_map\_grasslands.csv and Detailed\_value\_map\_grasslands.csv) These data tables must be included as layers in the survey QGIS project. They store class keys and names, which are necessary for the styling to work properly.

The recommended survey template, styling and its associated CSV data tables allow for easier sample polygon classification. If set up correctly, drawing a sample polygon will pop-up a window where its class can be assigned from a series of drop-down options, instead of typing them manually (**Figure 3**).

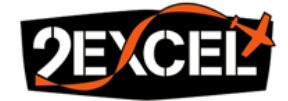

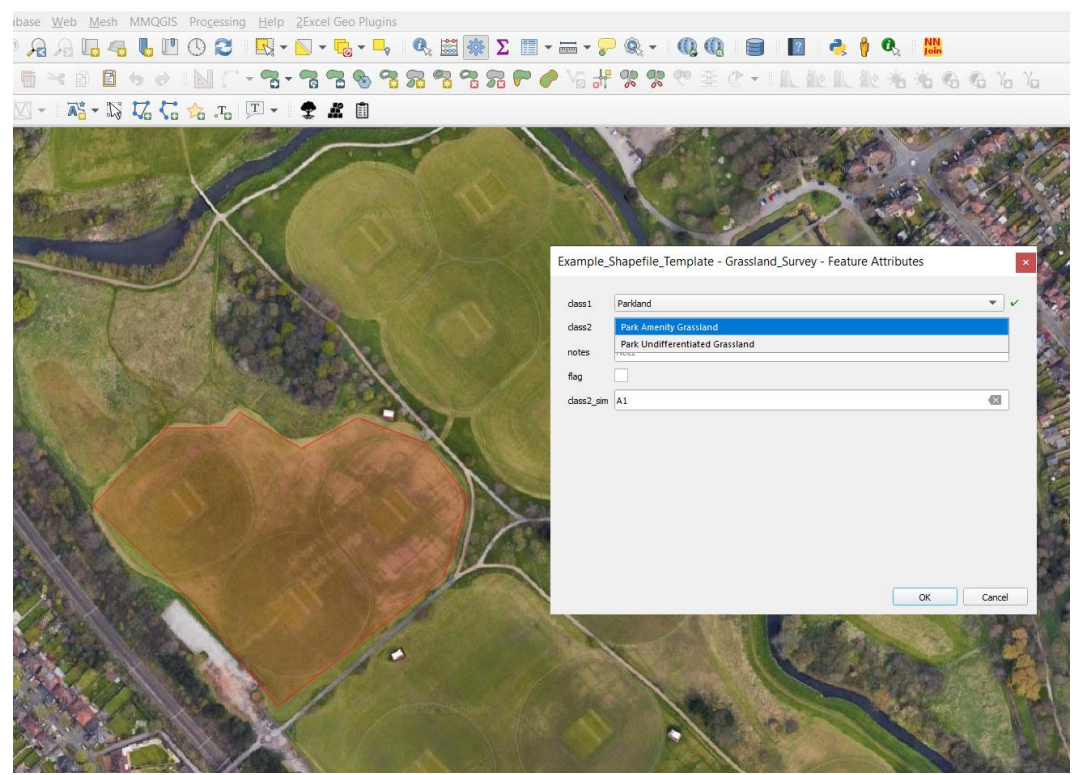

Figure 3. The drop-down options available for classifying newly drawn grassland sample polygons, if the Grassland\_Samples\_Styling.qml is correctly applied to the Survey shapefile template.

# 5.1.3. Supporting Files

A series of additional supporting files should also be loaded into the QGIS project. These can be found in the "RootDir":

- **APGB RGB Imagery** {RootDir}\\APGB\\RGB\\{aoi}\_{date}\_APGB\_RGB.vrt this serves as a base map.
- **Date Block AOI** {RootDir}\\AOI\\{aoi}\_{date}\_AOI\_500m\_buffer.shp this constrains the area for analysis and users should not draw samples outside of it.
- **GI Access Map** {RootDir}\\GI\\{aoi}\_{date}\_GI.shp this provides contextual information in relation to the existing GI database and allows a user to decide if a grassland polygon sits with a park.
  - The "GI\_Classes.qml" styling should be applied to the GI. All the polygons outlined in green show Parklands.

An example of how the layer tree in the QGIS project should look with all the files is shown in **Figure 4**. Users should make sure they have loaded the correct files for the date block that they are working on.

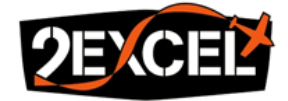

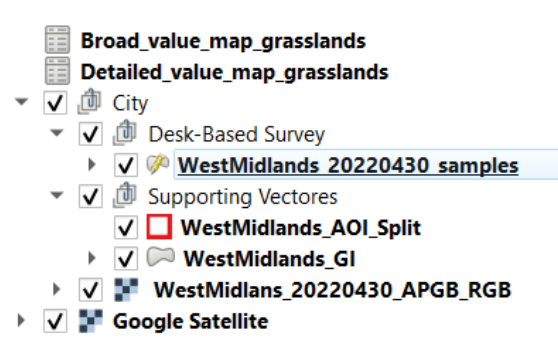

# Figure 4. Example QGIS project layer layout with all the required files for the grassland desk-based survey.

# 5.2. Collecting Samples

To start collecting samples, edits on the survey template should be turned on. Polygons can then be digitised by visually following grassland boundaries. The size of the polygons does not matter as they will later be re-segmented in eCognition, and the GI parcel boundaries should be ignored as they may not always be representative of grassland types. Users should aim to digitise a minimum of 50 polygons for each grassland class (amenities and undifferentiated) roughly spread out over the entire date block, regardless of context (within vs outside of parks). However, this number is dependent on the size of the date block, the abundance of grasslands and the respective sizes of these grassland habitats. Users should ensure they save their edits regularly to avoid any loss of work.

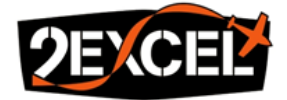

# 6. Analysis Workflow

## 6.1. eCognition Basics

The following section relies on the use of the Trimble eCognition Developer and Server software. It is intended to be used by someone who possesses basic familiarity with the software. To gain or expand one's familiarity, we recommend using Trimble's User Guide and video tutorials:

- Trimble eCognition Help eCognition Suite Overview
- <a href="https://www.youtube.com/@eCognitiontv/featured">https://www.youtube.com/@eCognitiontv/featured</a>

As mentioned in **Section 2.4**, there are two ways to analyse projects in eCognition, either locally in the Developer, or by submitting projects to the Server:

### Developer Analysis

To analyse via eCognition Developer, a project needs to be opened within a workspace. The ruleset of interest should then be loaded in the Process Tree panel (**Figure 5**). This view enables the user to execute any parts of the ruleset in isolation. To run the full ruleset rather than parts of it, a user should execute the process from the very top.

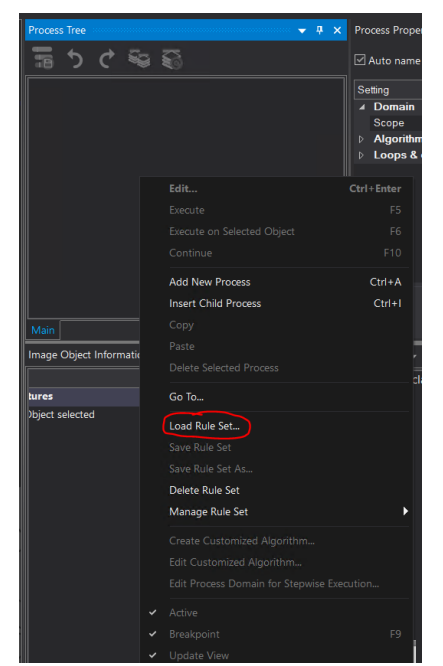

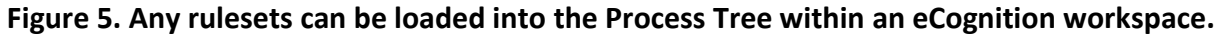

#### Server Analysis

Within an eCognition workspace, multiple projects can be selected at once and submitted for analysis (Figure 6).

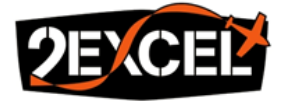

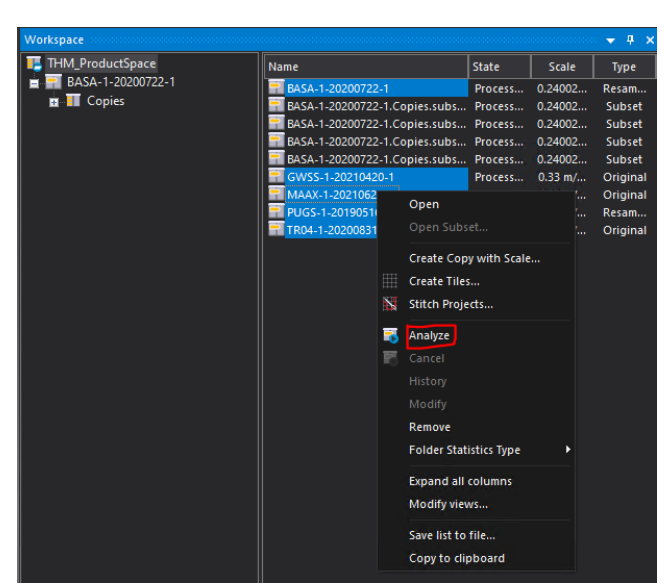

Figure 6. Multiple projects have been selected for analysis using eCognition Server.

The **Start Analysis Job** window that pops-up (**Figure 7**) allows the GRID server network to be specified (it is set to local server by default, meaning that the jobs are submitted to the user's machine rather than a network). The file path to a ruleset must also be specified. The chosen projects will then be analysed with the given ruleset.

|                                               | Created C            |
|-----------------------------------------------|----------------------|
| Start Analysis Job                            | ×                    |
| General Configuration                         |                      |
| Job Scheduler                                 |                      |
| http://localhost:8186                         | Process<br>sequentia |
| Dula Cat                                      |                      |
|                                               |                      |
| analysis_solutions\THM_1_site_delineation.dcp | Load                 |
|                                               |                      |
| Use time-out 0 min                            |                      |
| Exported Results                              |                      |
| ProjectFile = \\10.81.0.16\data\prod\THM\eCo  | gnition\dpr\{:P      |
|                                               |                      |
|                                               |                      |
|                                               |                      |
| Save                                          | Edit                 |
|                                               |                      |
| Analyze: Top scenes •                         |                      |
|                                               | Start Cancel         |
|                                               |                      |

Figure 7. The "Start Analysis Job" window to send analysis jobs to server for a given ruleset.

We recommend using eCognition Developer to test individual tiles with specific parameters. Once the parameters have been optimised, it is advised to run the analysis using the eCognition Server option. As explained in **Section 2.4**, submitting rulesets to eCognition Server requires Server licenses. One license is required per "engine", so purchasing multiple Server licenses means that multiple tiles can be analysed in parallel, and processing can be left running overnight.

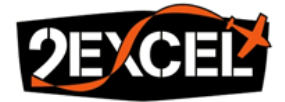

Note that to modify ruleset parameters, users must load the ruleset in eCognition Developer prior to submitting it to Server. The parameters should be manually modified, and the ruleset saved – this can be done in the workspace <u>without</u> opening a project.

## 6.2. Workspace and Project Set-Up

## 6.2.1. Creating a New Workspace

The initial step when using eCognition is to create a new "Workspace". The workspace will house all the projects, and it creates a directory where all the output and intermediate files can be found. It can be saved anywhere; it does not need to be in the same place as the input data.

## 6.2.2. Customised Import

Within the new eCognition workspace, the "**Customised Import**" tool needs to be used to create individual projects for each given APGB date block. **Figure 8** shows an example of the tool.

- The "GI\_import.xml" file needs to be loaded into the tool.
- The "Root Folder" must specify the location of the "RootDir" where all the input datasets are saved.
- The "Master File" must be one of the APGB CIR VRT files (you can pick any AOI and date block). Choosing the CIR is important because the master file will dictate the spatial resolution of the project. In this case, it will be set to 50cm/pixel, and all other datasets will be resampled to that value. The master file will also dictate the import's naming convention for the remainder of the files. Note that you may get a dialog window as shown in Figure 9 when selecting the master file. Users should press "No", otherwise the customised import will auto-reset.
- The search string may then be tested using "Test" to see if the correct file was found.
- By pressing "OK", projects will be created for every single date block that has been prepared.

| Customized Import                                                                   | ?      | × |
|-------------------------------------------------------------------------------------|--------|---|
| Workspace Image Layers Thematic Layers Metadata Scene                               |        |   |
| Import GREENINFRA                                                                   |        |   |
| Root Folder: \\NAS2EGFB01-Data1\data\temp\RootDir                                   | Select |   |
| Master File: APG8\CIR\Tyneside_20210419_APG8_CIR.vrt                                | Select |   |
| Search String: {{root}\APGB\CIR\{scene}_APGB_CIR.vrt:reverse}                       | Test   |   |
| Scene Name: {scene}                                                                 |        |   |
| Create workspace folder from search string Create workspace folder from file system |        |   |
| Preview:                                                                            |        |   |
| Variable Value                                                                      |        |   |
|                                                                                     |        |   |
| Load Save Clear Clear Workspace OK                                                  | Cance  |   |

Figure 8. Example of the customised import tool.

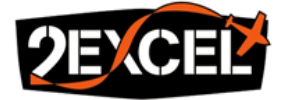

| Customized Impo      | ort         |                                                                      |                                                         |                                              |              | ? X    |
|----------------------|-------------|----------------------------------------------------------------------|---------------------------------------------------------|----------------------------------------------|--------------|--------|
| Workspace Im         | nage Layers | Thematic Layers                                                      | Metadata                                                | Scene                                        |              |        |
| Import               | GREENINFRA  |                                                                      |                                                         |                                              |              |        |
| Root Folder:         | \\NAS2EGFB  | 01-Data1\data\temp                                                   | \RootDir                                                |                                              |              | Select |
| Master File:         | eCognitie   |                                                                      |                                                         |                                              |              | Select |
| Search String:       | 4           |                                                                      |                                                         |                                              |              | Test   |
| Scene Name:          |             | Number of laye<br>of layers in ima<br>Do you want to<br>Don't ask me | rs in master<br>ge layer tab<br>o reset imag<br>e again | r file is different t<br>),<br>ge layer tab? | o the number |        |
| Preview:<br>Variable |             |                                                                      |                                                         | Yes                                          | No           |        |
|                      |             |                                                                      |                                                         |                                              |              |        |
| Load                 | Save        | Clear                                                                | Clear Work                                              | space                                        | ок           | Cancel |

Figure 9. Example of the dialog window that may appear upon master file selection. Users should press "No".

Please see Trimble's user guide <u>Trimble eCognition Help - Automating Data Analysis</u> for more details on using the tool.

# 6.3. Grassland Statistics Extraction

Prior to classification, grassland statistics need to be created and extracted for each project (date block).

This can be done by submitting a project to Server and processing it with the "**GI\_0\_grass\_stats.dcp**" ruleset (**Figure 10**) as explained in **Section 6.1**<sup>5</sup>. One parameter needs to be specified in the ruleset before analysis:

• **attribute\_name** – The name of the attribute (or column) with the detailed grassland classes. The attribute name is set to **"class2\_sim"** by default. If the grassland samples were collected according to **Section 5**, it can be left as default.

Once submitted, the ruleset will prepare all the data required for analysis within the project, e.g., Vegetation Indices (VI), DSM creation from the LiDAR point cloud, building and private garden extraction from the OSMM dataset. It will then perform multi-resolution segmentation, create sample objects from the **grassland samples shapefile** and update all the needed statistics of each sample object. The statistics include spectral, physical, and textural attributes and are exported as a CSV file with the naming convention **{city}\_{date}\_grass\_samples.csv**. The file can be found in the "**samples**" folder of the eCognition workspace directory.

<sup>&</sup>lt;sup>5</sup> Alternatively, this can be done in eCognition Developer, but opening a date block project may take some time.

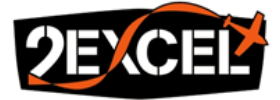

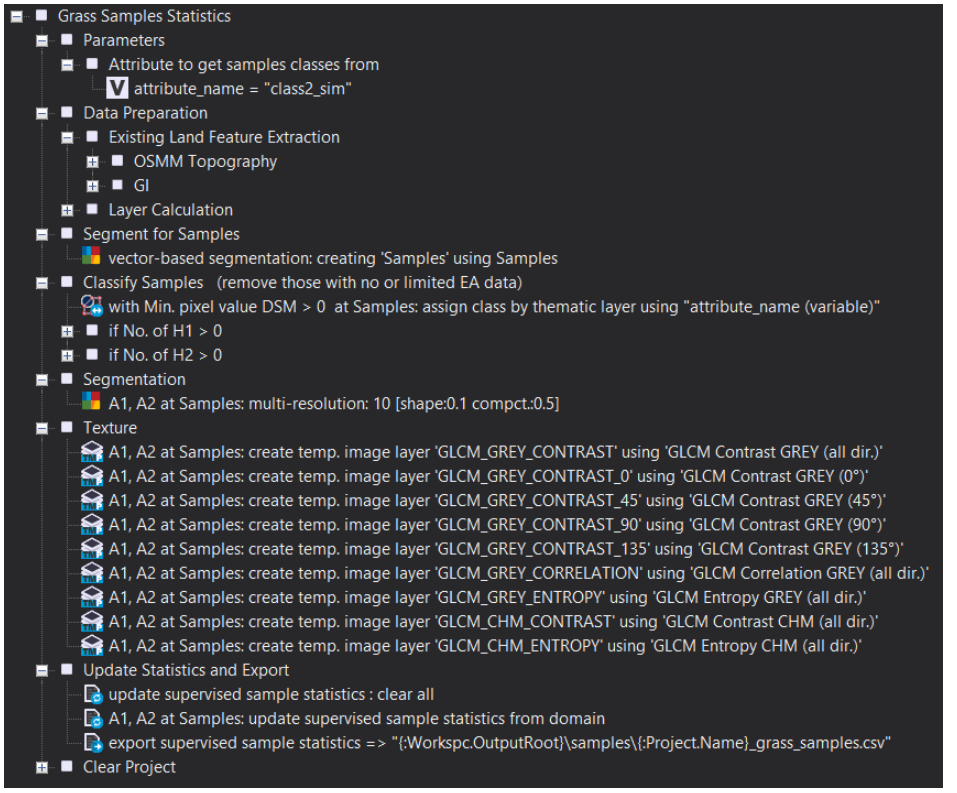

Figure 10. The "GI\_0\_grass\_stats.dcp" ruleset used for extracting grassland statistics.

## 6.4. <u>Tiling</u>

Once the grassland statistics have been derived on a date block level, the projects need to be split-up into individual 5km OS grid tiles for further analysis. This will create a series of sub-projects, each named according to their given OS tile:

# {city}\_{date}.Copies.subset.{OS tile}

Projects are tiled by submitting them to Server and processing them with the "**GI\_1\_tiling.dcp**" ruleset (**Figure 11**). Note that tiling cannot be done within eCognition Developer so submission to Server here is critical (as well as the purchase of an eCognition Server license). Two parameters need to be specified prior to running the ruleset:

- **OS\_5km\_tile\_code** The name of the attribute (or column) with the OS grid tile code. It is set to "PLAN\_NO" by default.
- **tile\_buffer\_m** Tile buffering distance in meters. It is set to 500m by default.

The ruleset will then segment the project according to the geometry of the OS tiles and create new sub-projects which will appear in the workspace layout (**Figure 12**).

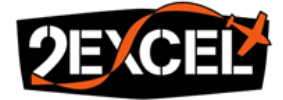

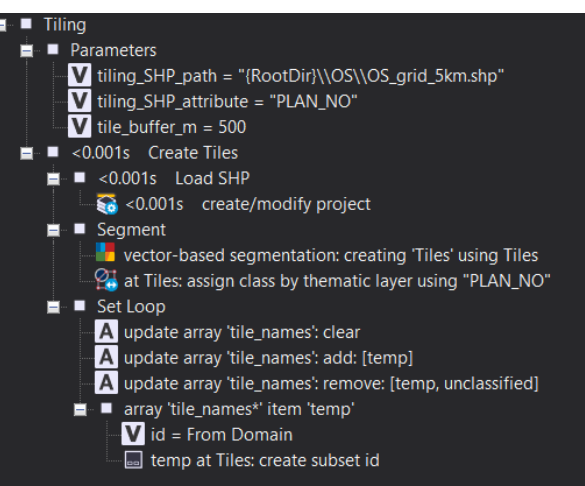

Figure 11. The "GI\_1\_tiling.dcp" ruleset used to split-up projects into 5km OS grid tiles.

| GreaterManchester             | Name                       | State     | Scale     | Туре      | с |
|-------------------------------|----------------------------|-----------|-----------|-----------|---|
| GreaterManchester_20190522    | GreaterManchester_20190522 | Processed | 0.5 m/pxl | Resampled |   |
| 膏 GreaterManchester_20190422E | Copies.subsets.SD50NE      | Processed | 0.5 m/pxl | Subset    |   |
| 👬 GreaterManchester_20190422W | Copies.subsets.SD50NW      | Processed | 0.5 m/pxl | Subset    |   |
| 膏 GreaterManchester_20190523  | Copies.subsets.SD60NE      | Processed | 0.5 m/pxl | Subset    |   |
| 膏 GreaterManchester_20210530  | Copies.subsets.SD60NW      | Processed | 0.5 m/pxl | Subset    |   |
|                               | Copies.subsets.SD70NE      | Processed | 0.5 m/pxl | Subset    |   |
|                               | Copies.subsets.SD70NW      | Processed | 0.5 m/pxl | Subset    |   |
|                               | Copies.subsets.SD80NE      | Processed | 0.5 m/pxl | Subset    |   |
|                               | Copies.subsets.SD80NW      | Processed | 0.5 m/pxl | Subset    |   |
|                               | Copies.subsets.SD90NE      | Processed | 0.5 m/pxl | Subset    |   |
|                               | Copies.subsets.SD90NW      | Processed | 0.5 m/pxl | Subset    |   |

# Figure 12. Example of a workspace layout for Greater Manchester, which contains 5 date blocks. Clicking on a date block project shows the sub-projects as "Copies.subsets.{OS tile}" on the righthand side.

# 6.5. Urban Habitat Classification and Naturalness Mapping

The "GI\_2\_classification.dcp" ruleset carries out the actual urban habitat classification and is far more complex (Figure 13). It consists of multiple sections and requires the users to input parameters. Parameters are specifically tailored to each APGB date block, due to the variation in spectral characteristics across the range of image dates. The ruleset is tailored by adjusting the default spectral thresholds. This must be done manually and can only be achieved through a series of trial and error to see which threshold produces the best results. Users are advised to start off with the default parameter values and tweak accordingly. Ruleset adjustments should be performed on a subset of a project to make processing faster. Section 6.5.2 provides detailed explanation on threshold adjustment.

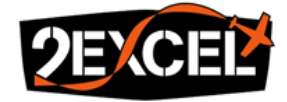

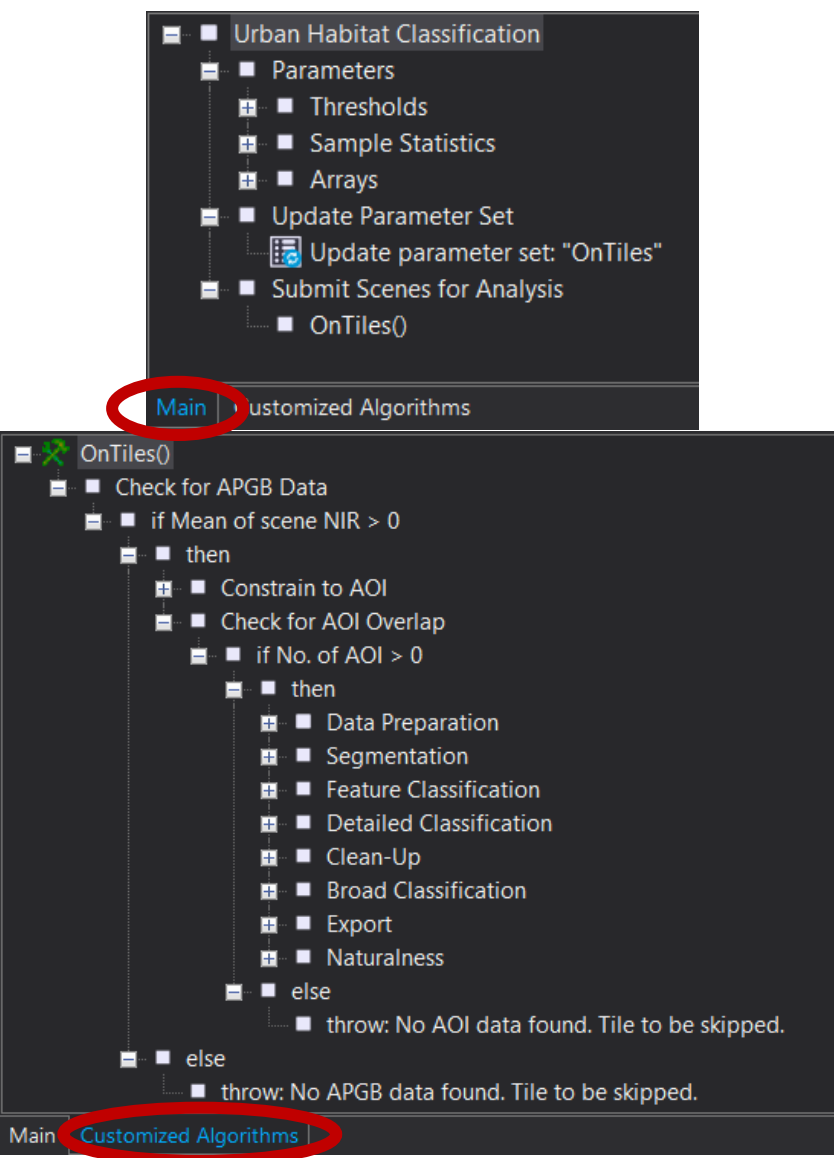

Figure 13. The "GI\_2\_classification.dcp" ruleset used for urban habitat classification. The section in the "Main" tap (above) contains all the parameters which require manual input. The section in the "Customised Algorithms" tab holds processes which carry out the classification and exports.

# 6.5.1. Creating a Subset

A subset can be created by left clicking on any project in the eCognition workspace layout and selecting "**Open Subset...**". A Subset Selection window will pop up, which allows the user to draw a subset on the image by clicking and dragging their mouse (**Figure 14**). It is best to select a subset area that has an urban area with many sealed surfaces, but also green spaces and some bare ground. Clicking "**OK**" will create the subset. Once the subset is open, it must be renamed by selecting "**File**" > "**Modify Open Project...**" and typing a Project Name. Please note that keeping the subset name as "New Project" will cause serious issues. Lastly, the "**GI\_2\_classification.dcp**" ruleset needs to be loaded into the Process Tree panel as shown in **Section 6.1**.

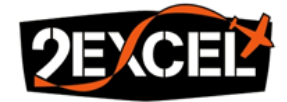

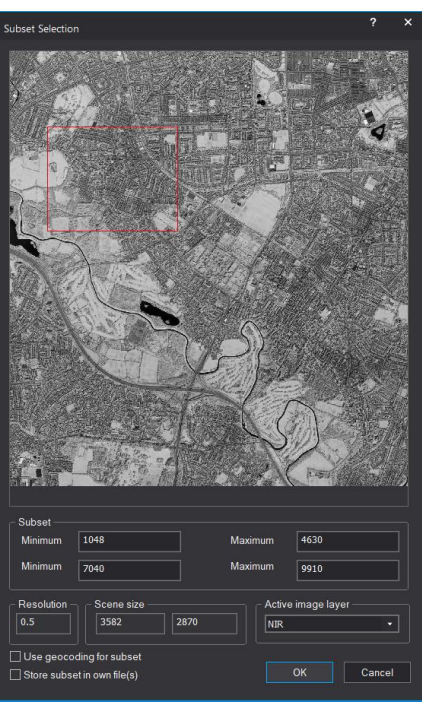

Figure 14. Subset selection window for manually drawing a subset area to create a subset project.

# 6.5.2. Ruleset Parameters Adjustment

The **Parameters** section of the ruleset, in the "Main" tab of the Process Tree (**Figure 11**), contains all the parameters which require manual adjustment prior to analysing any new date block.

# <u>Thresholds</u>

This section of the ruleset contains all the spectral threshold variables which need to be reviewed and modified (**Figure 15**). They are separated into two types according to the ruleset sections they are used in, either the Feature or Detailed classification. The names of the threshold variables always state which spectral indices they concern. There is also a comment next to each one which specifies in which line that specific threshold is used in the ruleset. **Table 8** provides information about the different thresholds, their default values, and recommendations for optimisation. All parameters must have a value, and leaving one empty will throw an error.

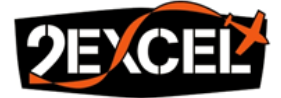

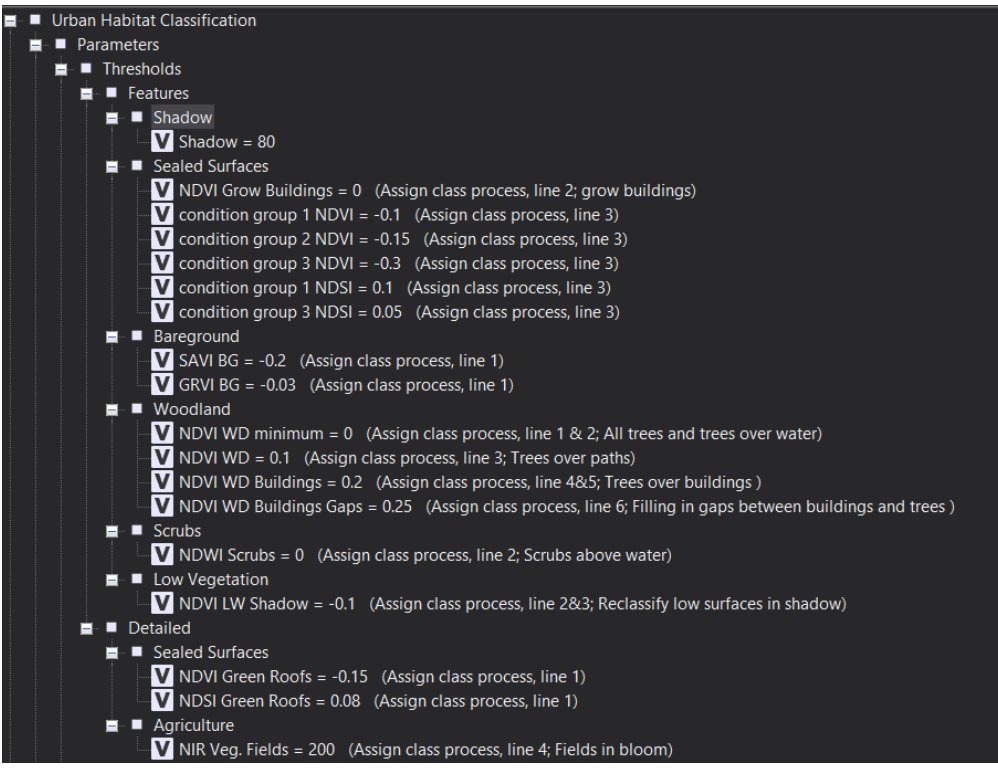

Figure 15. Threshold parameters in the "GI\_2\_classification.dcp" ruleset.

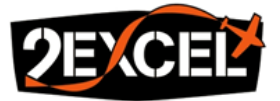

| Classification    | Parameter                              | Default<br>Value | Values should be<br>increased if:                                                           | Values should be<br>decreased if:                                                                          |
|-------------------|----------------------------------------|------------------|---------------------------------------------------------------------------------------------|----------------------------------------------------------------------------------------------------|
| Shadow            | Shadow                                 | 85               | Too few objects are being classified as shadows.                                            | Too many objects are<br>being classified as<br>shadows.                                                    |
|                   | NDVI Grow<br>Buildings                 | 0.2              | All buildings remain the same as OSMM footprints.                                           | After executing this<br>process, trees or other<br>green features are being<br>misclassified as buildings. |
|                   | condition<br>group 1 NDVI <sup>6</sup> | 0.15             | Sealed surfaces objects are not being classified as                                         | Bare ground or low vegetation objects are                                                                  |
| Sealed            | condition<br>group 2 NDVI <sup>7</sup> | 0                | sealed surfaces.                                                                            | misclassified as sealed surfaces.                                                                          |
| Surfaces          | condition<br>group 3 NDVI <sup>8</sup> | -0.1             |                                                                                             |                                                                                                    |
|                   | condition<br>group 1 NDSI              | 0.1              | Sealed surfaces with<br>mean NDVI values below                                              |                                                                                                    |
|                   | condition<br>group 3 NDSI              | 0                | the condition group NDVI<br>thresholds are still not<br>classified as sealed<br>surfaces.   |                                                                                                    |
|                   | SAVI BG                                | 0.2              | Bare ground objects are                                                                     | Low vegetation objects                                                                                     |
| Bare ground       | GRVI BG                                | 0                | not being classified as bare ground.                                                        | are misclassified as bare ground.                                                                          |
|                   | NDVI WD<br>minimum                     | 0.1              | Buildings, shadows, or other objects are                                                    | Woodland objects are not<br>being classified as                                                            |
|                   | NDVI WD                                | 0.3              | misclassified as                                                                            | woodland.                                                                                                  |
| Woodland          | NDVI WD<br>Buildings                   | 0.2              | woodland.                                                                                   |                                                                                                    |
|                   | NDVI WD<br>Buildings Gaps              | 0.25             |                                                                                             |                                                                                                    |
| Scrubs            | NDWI Scrubs                            | -0.1             | Scrub objects above<br>water are not being<br>classified as scrubs.                         | Water objects are misclassified as scrubs.                                                                 |
| Low<br>Vegetation | NDVI LW<br>Shadow                      | 0.4              | Sealed surfaces objects<br>that are shaded are being<br>misclassified as low<br>vegetation. | Low vegetation objects<br>that are shaded are not<br>being re-classified as low<br>vegetation.             |

<sup>&</sup>lt;sup>6</sup> The first condition group is intended for sealed surfaces with a higher NDVI than average, which are then constrained by their NDSI value.

<sup>&</sup>lt;sup>7</sup> The second condition group is meant for average NDVI sealed surfaces, and this value should therefore be lower than condition group 1.

<sup>&</sup>lt;sup>8</sup> Condition group 3 is for sealed surfaces in natural spaces (e.g., parks). This value should be the lowest to reduce misclassification with bare ground and the unnecessary removal of poor/thin vegetation.

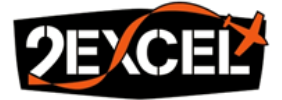

| Croon Boofs         | NDVI Green<br>Roofs        | 0.15  | Building objects are being | Green roof objects are not being classified as                                                             |  |
|---------------------|----------------------------|-------|----------------------------|----------------------------------------------------------------------------------------------------|--|
| Green Roots         | NDSI Green<br>Roofs        | -0.01 | roofs.                     | green roofs.                                                                                               |  |
| Vegetated<br>Fields | NIR Veg. Fields            | 200   |                            | Fields in bloom are not<br>being re-classified as<br>vegetated fields and<br>remain as ploughed<br>fields. |  |
|                     | NDVI Coastal<br>LW         | 0.1   |                            | Low vegetation in coastal areas is not being re-                                                           |  |
| Coastal             | NDVI Coastal<br>Shadows LW |       |                            | classified as low vegetation.                                                                              |  |
|                     | NDSI Sand                  | 0.08  | -                          | -                                                                                                    |  |

Table 8. List of parameters, their default values, and recommendations for optimisation.

When adjusting thresholds, a subset project should be opened and the "GI\_2\_classification.dcp" ruleset should be loaded in as shown in Section 6.1. The default parameter values should be used to start with. The ruleset should then be executed up to the "Feature Classification" section in the Customized Algorithm tab. This can be done by adding a "Breakpoint" to the ruleset at the "Feature Classification" step, then executing the ruleset as normal from the top (Figure 16).

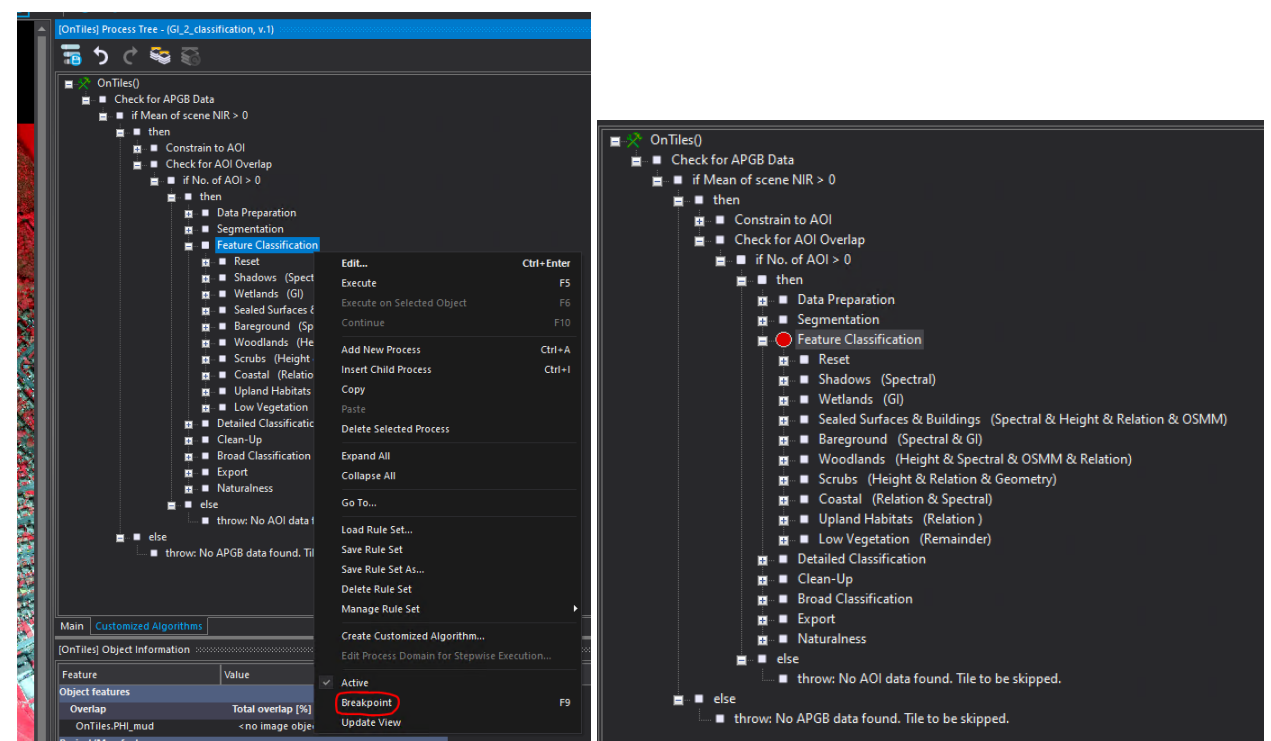

Figure 16. Adding a breakpoint in the ruleset (left) results in a red circle next to the chosen stop point (right). Users can then execute all processes up to that point by running the ruleset from the top.

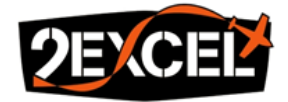

Once the start of the ruleset has completed, users should see two object levels: AOI and Features. As shown in **Figure 17**, the AOI object level should be unchecked, and the Features object level should be checked in the View Settings panel. The outline should also be unchecked. A solid white fill should be seen across the image.

| View Settings    |         |             |         | ood 👻 🕂 | × |         |
|------------------|---------|-------------|---------|---------|---|---------|
| 🍜 🗉 🔳 🛃          | 3D      |             |         |         |   |         |
| Object Levels    |         | 🗹 Fill      | Opacity |         |   |         |
|                  | 🗌 Blue  | Class Color |         |         |   |         |
| 🗆 🗹 Features     | 🗌 Blue  | Class Color |         |         |   |         |
| 🔺 🗹 Image Layers | R       | G           | В       | Range   |   |         |
|                  | $\circ$ |             |         | auto    |   | A State |
| – R_CIR          |         | 0           |         | auto    |   | 199     |
| – G_CIR          |         |             | 0       | auto    |   |         |
| - R_RGB          |         |             |         | auto    |   | 1       |
| – G_RGB          |         |             |         | auto    |   | 1.      |
| - B              |         |             |         | auto    |   | 1       |
|                  |         |             |         | auto.   |   |         |

Figure 17. After executing the start of the ruleset up to the breakpoint, two object levels should be visible.

Using the **"Shadow"** variable as an example here, the **"Shadow (Spectral)**" process in **"Feature Classification**" can then be executed individually. This will classify all objects in the **Features** object level with a brightness value below the **"Shadow**" threshold to be classified as **"Shadows**". The shadow objects should become visible in black (**Figure 18**).

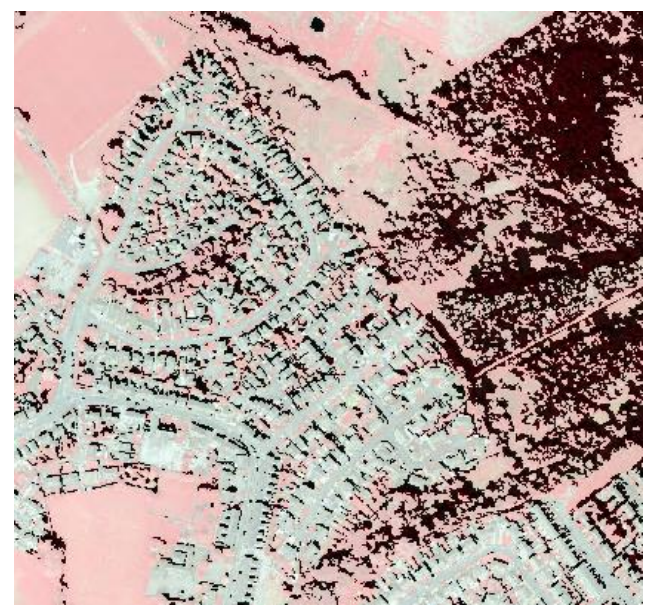

Figure 18. Example of what shadow objects would look like after executing the "Shadow (Spectral)" process.

Users should assess the shadows visually. If satisfactory, the default parameter can be used. Otherwise, the threshold should be modified. To do that, the value of the parameter in the "Main" tab should be updated (Figure 19) – make sure to press "Execute", otherwise the new threshold value will not be saved.

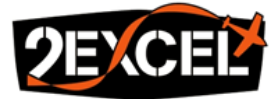

| Edit Process                               |                                    |                     | × Urba   | an Habitat Classification         |
|--------------------------------------------|------------------------------------|---------------------|----------|-----------------------------------|
| _ Name                                     | Algorithm Description              |                     |          | Parameters<br>Thresholds          |
| I Automatic                                | Perform an arithmetic operation on | a process variable. |          | ■ Features                        |
|                                            |                                    |                     | <b>*</b> | 🚊 🔳 Shadow                        |
| Shadow = 70                                |                                    |                     |          | ✓ <0.001s Shadow = 70             |
| Algorithm                                  |                                    |                     |          | Sealed Surfaces                   |
| update variable                            | Algorithm parameters               |                     |          | Bareground                        |
|                                            | Parameter                          | Value               |          |                                   |
| Domain                                     | Variable type                      | Scene variable      |          | Low Vegetation                    |
| execute                                    | ✓ Variable                         | Shadow              |          | ■ Detailed                        |
| Parameter Value                            | Operation                          |                     |          | Sample Statistics                 |
| Condition                                  | Assignment                         | by value            |          | Arrays                            |
| Map From Parent                            | Value                              |                     | L        | Update Parameter Set              |
|                                            |                                    |                     |          | 🖥 Update parameter set: "OnTiles" |
|                                            |                                    |                     | a – ■ 3  | Submit Scenes for Analysis        |
|                                            |                                    |                     |          | <ul> <li>OnTiles()</li> </ul>     |
|                                            |                                    |                     |          |                                   |
|                                            |                                    |                     |          |                                   |
|                                            |                                    |                     |          |                                   |
|                                            |                                    |                     |          |                                   |
|                                            |                                    |                     |          |                                   |
|                                            |                                    |                     |          |                                   |
|                                            |                                    |                     |          |                                   |
|                                            |                                    |                     |          |                                   |
| C Loops & Cycles                           |                                    |                     |          |                                   |
| I and while compatibility alternation only | Value                              |                     |          |                                   |
| Coop while something changes only          | Select the value or variable you w |                     |          |                                   |
| Number of cycles 1                         |                                    |                     |          |                                   |
|                                            |                                    |                     |          |                                   |
| Segmentation Preview                       |                                    | Execute 0           | k Cancel |                                   |
|                                            |                                    |                     |          |                                   |

Figure 19. Example of updating the shadow parameter threshold value. Execute must be pressed to save the change before re-classifying.

Users should then move back to the "Customized Algorithm" tab and execute the "**Reset**" process in "Feature Classification" (Figure 20), followed by the "Shadow (Spectral)" process again. This process should be repeated until users are satisfied with the shadow classification.

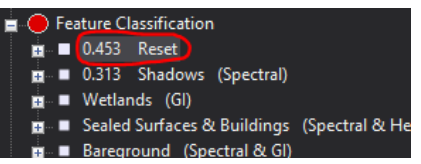

Figure 20. Executing "Reset" will reset the Features classification so that the shadows can be reclassified with a new threshold.

Please note that shadows are classified based on their spectral brightness. It is recommended that the "BRIGTHNESS" image layer is viewed during the modification to help inform decisions. **Figure 21** shows how the View Settings panel should look like. If the black shadow objects are difficult to see, their colour can be changed.

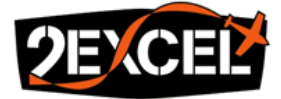

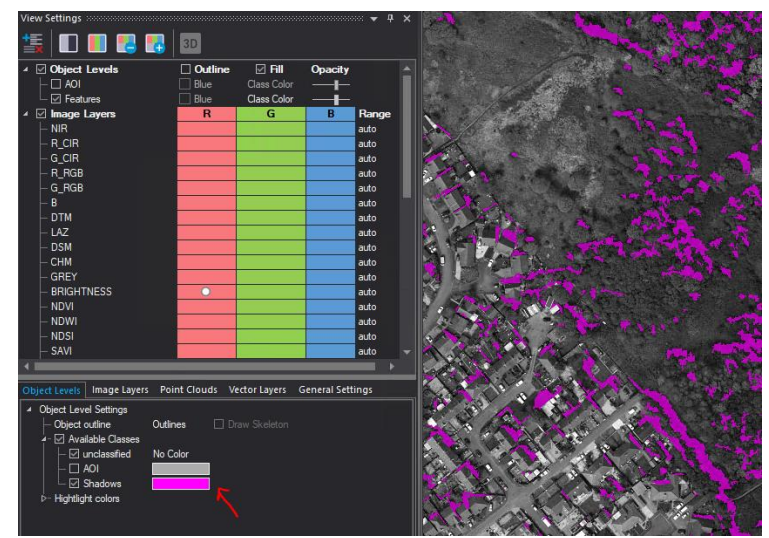

Figure 21. State of the View Settings panel to visualise shadows from the Features object level in magenta, with the "BRIGHTNESS" layer as underlay.

Additionally, the mean "BRIGHTNESS" value can be displayed in the Object Information panel for a selected object. Simply left click in the panel, choose "Select Features to Display..." and navigate to mean BRIGHTNESS in the Object Features > Image Layer (Figure 22). Users might want to turn the outline of the Features objects back on in the View Settings panel. It makes selecting objects easier.

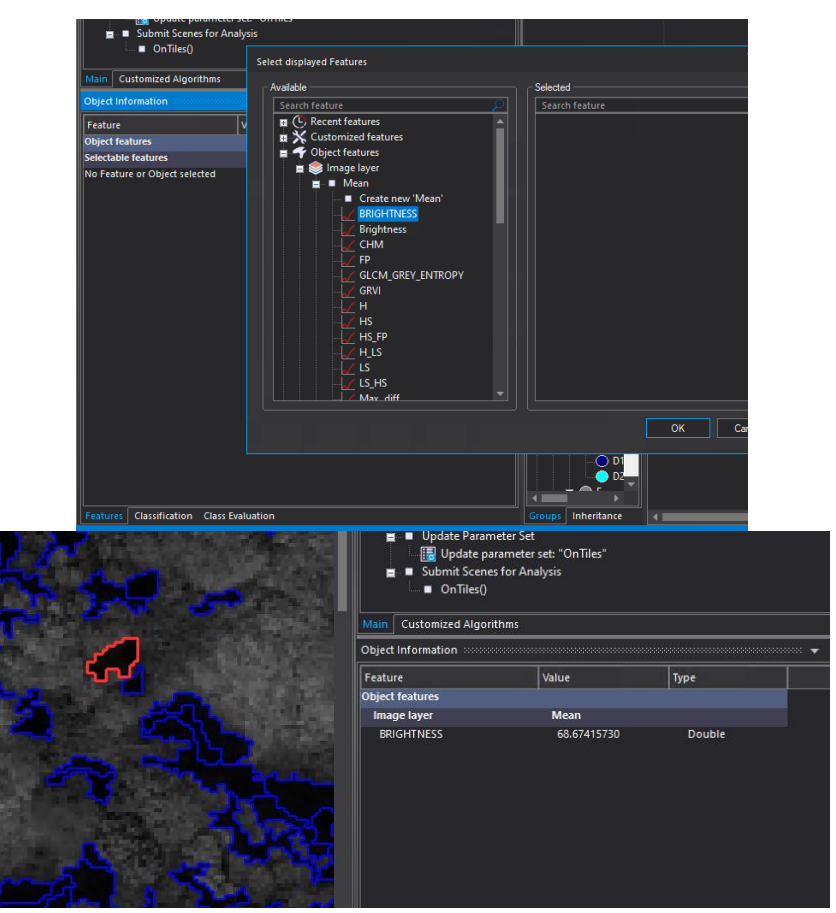

Figure 22. Adding mean BRIGHTNESS in the Object Information panel and selecting shadow objects to view the brightness values.

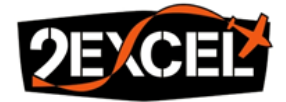

The same process is used when adjusting thresholds for the other parameters. The only difference is that all features prior to the feature of interest must be executed every time the classification is reset, e.g., when adjusting values for sealed surfaces, the shadows and wetlands processes must be run first in chronological order every time.

## Sample Statistics

The one parameter in the **Sample Statistics** section specifies the file path that should be used to retrieve the grassland statistics. This needs to be updated for each date block and should point to the CSV statistics file which matches the specific date block being classified (**Figure 23**). The files are found in the "**samples**" folder inside the eCognition workspace directory as explained in **Section 6.3**.

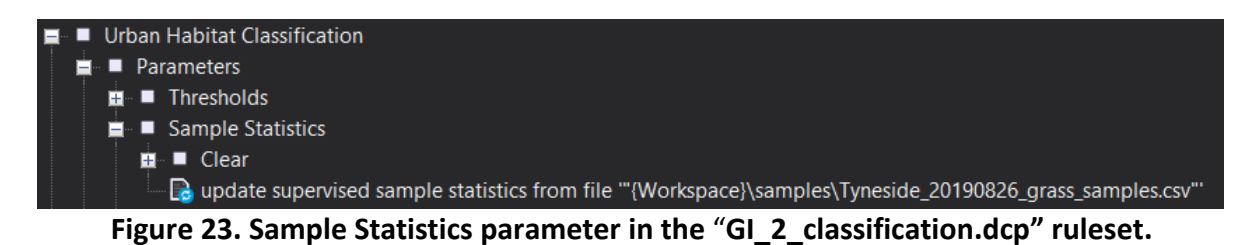

Once all the ruleset parameters have been updated and optimised for a given date block, the ruleset should be saved. We recommend saving all rulesets within the eCognition workspace directory, in a "rulesets" folder. Users may wish to save a copy of the original ruleset in order to retain a version

with the default parameter values. The newly modified ruleset can be saved with the date block name

# GI\_2\_classification\_{aoi}\_{date}.dcp

# 6.5.3. Tile Analysis

as a suffix:

Around 1-3 sub-projects within a given date block should then be submitted to Server for analysis using the modified ruleset that matches that date block. The outputs will be assessed before rolling out the ruleset to all sub-projects within the date block (**Section 7**). All the classification outputs will appear in the "**results**" folder of the eCognition workspace directory. After a tile sub-project is processed, it will be saved, and all the object levels will remain. Users can open a sub-project and view the outputs within the eCognition software.

## 6.5.4. Outputs

The are four main outputs produced by executing the "**GI\_2\_classification.dcp**" ruleset, which can all be found it the "**results**" folder of the eCognition workspace directory:

• Urban Habitat Map – Vector File: Both the broad and detailed classification maps are exported within a single geodatabase (GDB) file. They are exported to the "GDB" folder:

{Workspace}\results\GDB\{aoi}\_{date}.Copies.subsets.{OS tile}\_Classification.{version}.gdb

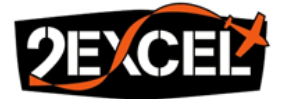

• Urban Habitat Map – Raster File: The broad and detailed classification maps are exported as separate raster TIF images, together with a CSV value map to specify the class associated with each pixel value in the raster. They are exported to the "TIF" folder:

{Workspace}\results\TIF\{aoi}\_{date}.Copies.subsets.{OS tile}\_Classification.{version}.tif

• Aggregated Naturalness Map: The aggregated naturalness map is exported as a raster TIF image, where the pixel value corresponds to the naturalness score. They are exported to the "Naturalness" folder:

{Workspace}\results\Naturalnesss\{aoi}\_{date}.Copies.subsets.{OS tile}\_Classification.{version}.tif

• **Green Infrastructure Parcels:** The percentage cover of every naturalness class (1 to 6) and the combined naturalness score (N Factor) of each GI parcel is exported. One CSV file is produced for every type of typology present in the original GI database (e.g., Local Nature Reserve). This is done to tackle overlaps between multiple typologies in the same area on the ground. One sub-project can therefore have up to 19 different CSV files produced. They are all exported to the "**GI\_Parcels**" folder:

{Workspace}\results\GI\_Parcels\{aoi}\_{date}.Copies.subsets.{OS tile}\_Classification\_{typology}.csv

Note that the "version" parameter in the naming convention relates to the eCognition sub-project version. This means that when reprocessing, files are not overwritten. The only exception is with the GI parcels CSV files – these are always overwritten.

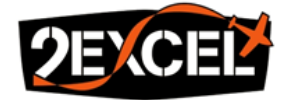

# 7. Accuracy Assessment

As with the Grassland Desk-Based Survey, it is recommended to carry out the accuracy assessment in QGIS. All the required styling can be found in the accuracy assessment subfolder of the QGIS folder. For each date block, 1-3 tiles should be analysed and assessed first. Based on the accuracy assessment results, the ruleset can be further modified and improved, before analysing all tiles. We recommend creating an accuracy assessment directory to store QGIS projects and assessed tiles. This does not have to be within the eCognition workspace directory.

# 7.1. Project Set-up

# 7.1.1. Survey Files

A blank QGIS project should be created for each tile to be assessed and the required files should be loaded:

- Detailed Urban Habitat Map The output vector detailed urban habitat classification map from eCognition (found in eCognition workspace directory > results > GDB) should be loaded into the project (e.g., via drag and drop). To avoid accidently changing or deleting the classification, the detailed map should be re-exported as a shapefile and saved in the newly created accuracy assessment directory. The accuracy assessment should be carried out on the Shapefile copy, not the original GDB file.
- Survey styling (Detailed\_Classes\_for\_Assessment\_Styling.qml) This style needs to be applied to the detailed urban habitat map layer in the project.
- **Broad and Detailed Value Maps (Broad\_value\_map.csv** and **Detailed\_value\_map(v2).csv)** These data tables **must** be included as layers in the survey QGIS project. They store class keys and names, which are necessary for the styling and therefore the assessment to work properly.

# 7.1.2. Supporting Files

A series of additional supporting files should also be loaded into the QGIS project. Some of these can be found in the "RootDir" and are summarised in **Table 9**, along with the recommended style file.

| File             | Location                                         | Styling         |
|------------------|--------------------------------------------------|-----------------|
| APGB RGB Imagery | {RootDir}\\APGB\\RGB\\{aoi}_{date}_APGB_RGB.vrt  |                 |
| Date Block AOI   | {RootDir}\\AOI\\{aoi}_{date}_AOI_500m_buffer.shp |                 |
| OS Open BUA      | {RootDir}\\OS\\BUA.shp                           |                 |
| Moorland Line    | {RootDir}\\Moorland_Line\\Moorland_Line.shp      |                 |
| GI Access Map    | {RootDir}\\Gl\\{aoi}_{date}_GI.shp               | GI_Classes.qml  |
| NFI              | {RootDir}\\NFI\\NFI.shp                          | NFI_Classes.qml |
| PHI              | {RootDir}\\PHI\\PHI.shp                          | PHI_Classes.qml |

## Table 9. Files from the root directory required for the accuracy assessment.

The remainder of the supporting files can be found in the eCognition workspace directory. They are summarised in **Table 10**, along with the recommended style file.

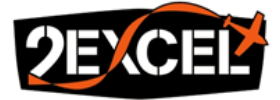

| File      | Location                                                            | Styling            |
|-----------|---------------------------------------------------------------------|--------------------|
| OSMM      | {Worspace}\\intermediates\\vectors\\{aoi}_{date}_OSMM_Buildings.shp | OSMM_Buildings.qml |
| Buildings |                                                                     |                    |
| OSMM      | {Worspace}\\intermediates\\vectors\\{aoi}_{date}_OSMM_Gardens.shp   | OSMM_Gardens.qml   |
| Gardens   |                                                                     |                    |
| СНМ       | {Worspace}\\intermediates\\rasters\\{aoi}_{date}_CHM.tif            | CHM.qml            |

## Table 10. Files from the eCognition Workspace required for the Accuracy Assessment.

The following additional layers are highly recommended and can be freely added from QGIS using the <u>QuickMapServices plugin</u>:

- OSM base map
- Google Satellite base map

An example of how the layer tree in the QGIS project should look with all the files is shown in **Figure 24**. Users should make sure they have loaded the correct files for the tile that they are working on.

|   |              | Bre          | pad_value_map                                  |
|---|--------------|--------------|------------------------------------------------|
|   |              | De           | tailed_value_map(v2)                           |
| Ŧ | ✓            | ற்           | Greater Manchester                             |
|   | •            | $\checkmark$ | Desk-Based Survey                              |
|   |              | ►            | ✓ CreaterManchester 20210530 SE00NW            |
|   |              | ►            | GreaterManchester_20210530_SK09NW -Done        |
|   | $\mathbf{v}$ | $\checkmark$ | Discretify Supporting Vectores                 |
|   |              |              | ✓ GreaterManchester_20210530_AOI_500m_buffered |
|   |              |              | 🗸 🔀 GreaterManchester_Moorland_Line            |
|   |              |              | ✓ GreaterManchester_BUA                        |
|   |              | ►            | 🗸 🏳 GreaterManchester_PHIE                     |
|   |              | ►            | 🗸 🏳 GreaterManchester_Gl                       |
|   |              | ►            | ✓                                              |
|   |              |              | ✓ Greater_Manchester_OSMM_builidings           |
|   |              |              | ✓ Greater_Manchester_OSMM_gardens              |
| ► | $\checkmark$ | ற்           | APGB_RGB                                       |
| ► | $\checkmark$ | 22           | GreaterManchester_20210530_CHM                 |
| ► |              | 22           | OSM                                            |
| Þ |              | 22           | Google Satellite                               |

## Figure 24. Example QGIS project layer layout with all the required files for accuracy assessment.

## 7.2. Assessment Method

Once the QGIS project is properly set up, it is recommended that 10 samples of each detailed class are manually assessed per tile. The "Predicted Broad Class" and "Predicted Detailed Class" columns in the attribute table show the classes assigned by the eCognition analysis workflow. The assessor is given a choice to either agree with the classification and tick the "Do you agree?" box or to disagree and choose the actual broad and detailed classes from the drop-down options.

Please see **Appendix G** for a detailed step by step guide on how to carry out the assessment in QGIS.

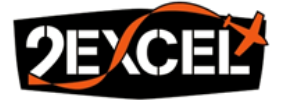

# 7.3. Confusion Matrix

The confusion matrix and overall accuracy can be obtained for each assessed tile using the Python script *generate\_confusion\_matrix.py* (**Appendix D**). An example is shown in **Figure 25**.

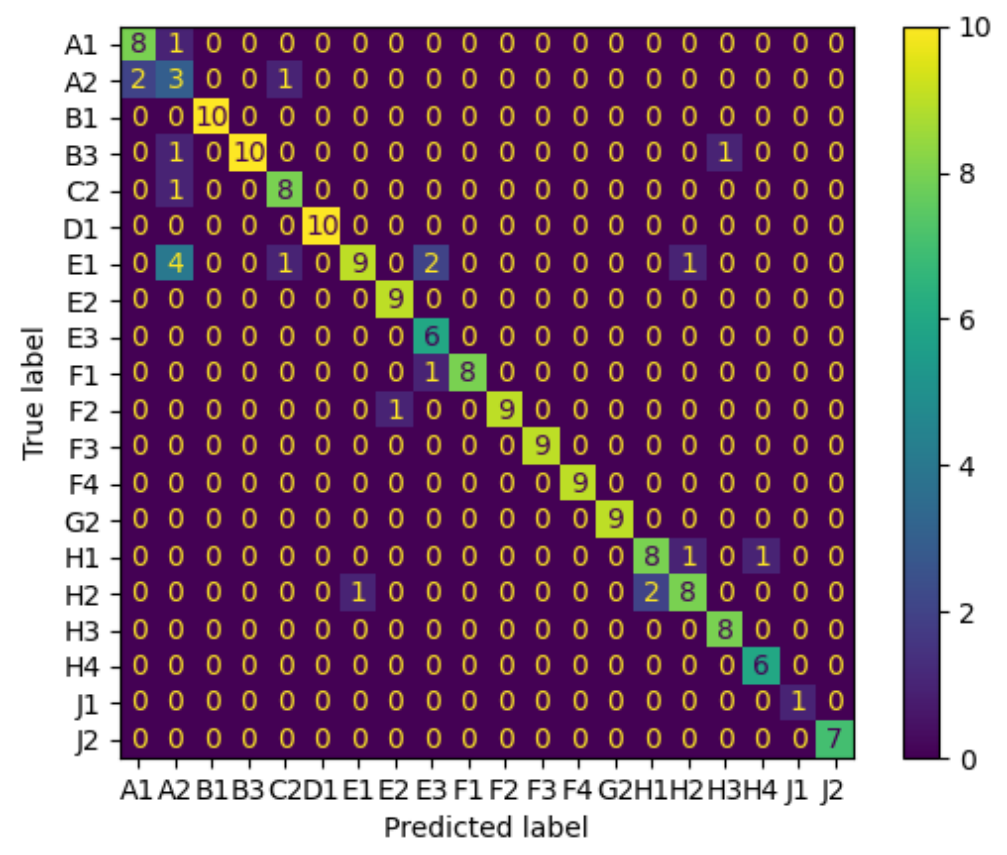

Figure 25. Example of an output confusion matrix, saved as a Portable Network Graphics (PNG) file.

If the accuracy assessment is reasonable across the tiles assessed, the ruleset and selected thresholds can be rolled-out to the remaining tiles. Otherwise, the thresholds should be modified and the tiles should be re-assessed until the outputs are satisfactory.

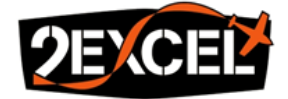

# 8. Outputs Preparation

It is recommended to manually place the outputs in a different directory, outside of the eCognition workspace, which will be referred to as the "output directory" or "OutDir". This will avoid any potential output being over-written when re-executing a ruleset.

# 8.1. <u>Urban Habitat Map</u>

The Urban Habitat Map is exported as individual 5km OS grid tiles in the geodatabase (GDB) file format. Each tile contains both broad and detailed classification levels as separate layers. The final tiles should be selected from the eCognition results directory and copied into the following directory, regardless of APGB date block:

{OutDir}\Urban Habitat Map\{aoi}

As the eCognition tile output naming convention cannot be modified within the software, the Python script *rename\_gdb\_tiles.py* (**Appendix E**) is used to automatically rename all tiles to a preferred naming convention:

Tiles do not need to be merged, making it easier for delivery and dissemination.

## 8.2. Naturalness Map

The Naturalness Map is also exported as 5km OS grid tiles, but they should be merged into one final GeoTIFF (TIF) file, regardless of APGB date block. The final Naturalness tiles should be manually selected from the eCognition results directory and merged in a GIS software. The final TIF file should be saved in:

{OutDir}\Aggregated Naturalness Map\{aoi} - Aggregated Naturalness Map.tif

# 8.3. GI Parcels

The GI Parcels are also exported as 5km OS grid tiles. They should be combined into one final GeoPackage (GPKG) file for each APGB date block using the Python script *calculate\_combined\_naturalness.py* (**Appendix F**). The script ensures that GI parcels split between OS grid tiles are dissolved and their Naturalness factor is re-calculated. It also ensures the attribute field names that have been cut-off in **Section 4.6** match the original GI database. The GI parcel tiles do not need to be manually selected, as this is done automatically in the Python script. The output filepath by default is:

{OutDir}\Green Infrastructure Parcels\{aoi} - Green Infrastructure Parcels.gpkg

Note that the output GeoPackage will contain a "fid" index which can be deleted, and the "OBJECTID" field can be reset as the index instead.

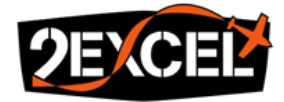

# 9. Summary

At the end of this workflow, the users should end up with the following three datasets in their output directory for their chosen urban area of England:

- Urban Habitat Map (Figure 26) geodatabase (GDB) files as 5km OS grid tiles containing classified urban habitat parcels at the broad and detailed levels as defined by the classification scheme (Section 1).
- Aggregated Naturalness Map (Figure 27) GeoTIFF file with pixel values ranging from 1 to 6, indicating the level of Naturalness, where 1 is the highest Naturalness level and 6 is the lowest. This output is derived from the detailed urban habitat classification map, where each habitat class is associated with a Naturalness score.
- Green Infrastructure Parcels (Figure 28) GeoPackage (GPKG) file which matches the original GI database, with the addition of 7 new fields, including the percentage cover of each Naturalness score (from 1 to 6) present within each parcel and a combined (weighted) Naturalness factor. This output is derived from the aggregated Naturalness map.

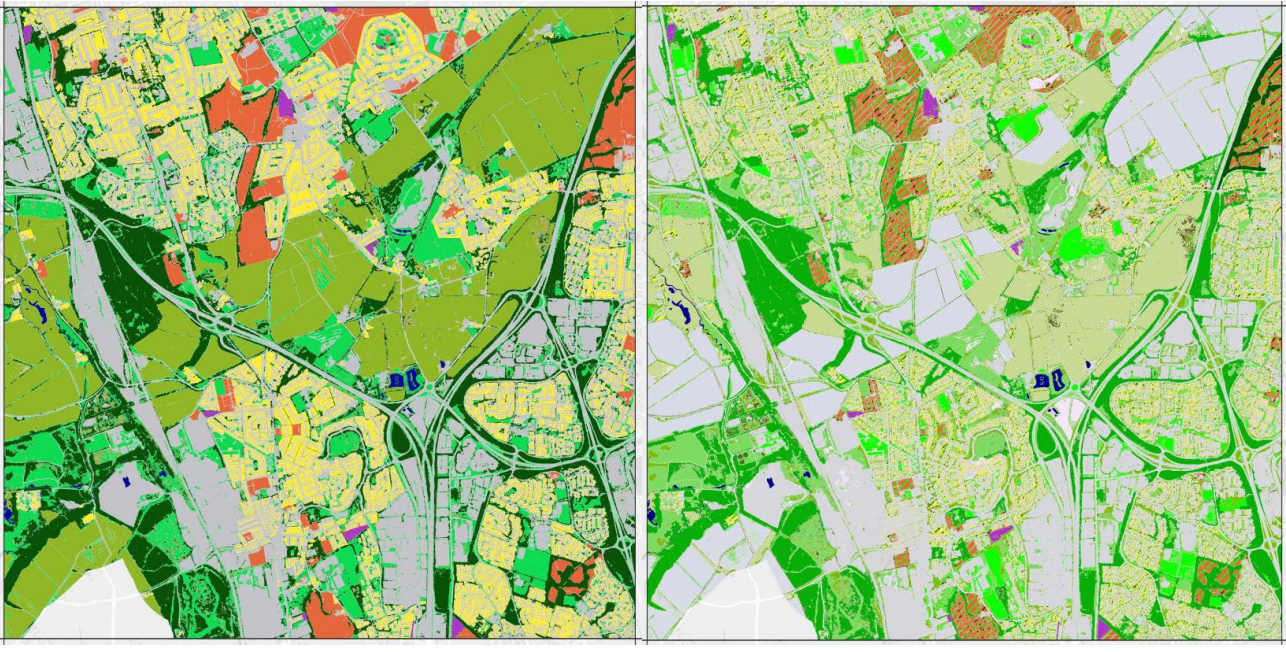

Figure 26. Example of a broad (left) and detailed (right) urban habitat map 5km OS grid tile in Tyneside.

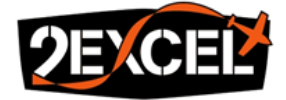

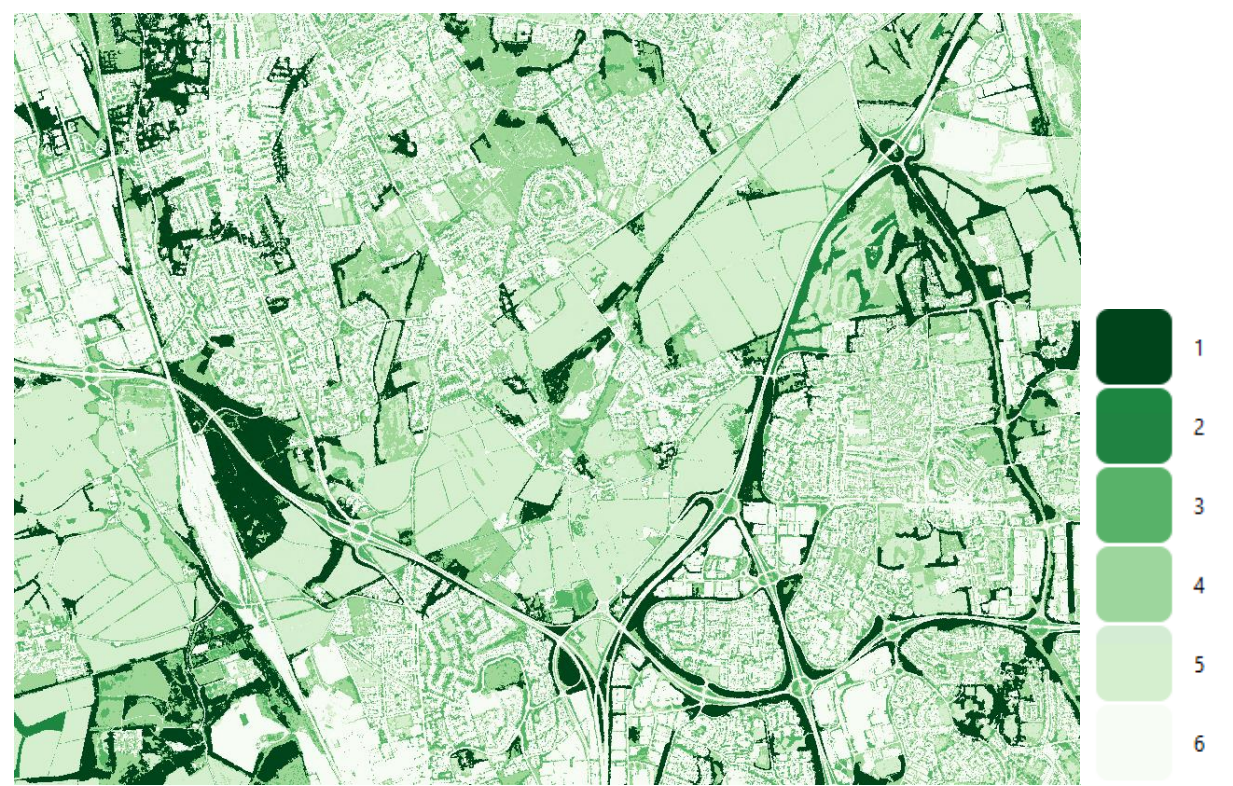

Figure 27. Subset of the Tyneside aggregated naturalness map, where 1 is the highest level of Naturalness and 6 is the lowest.

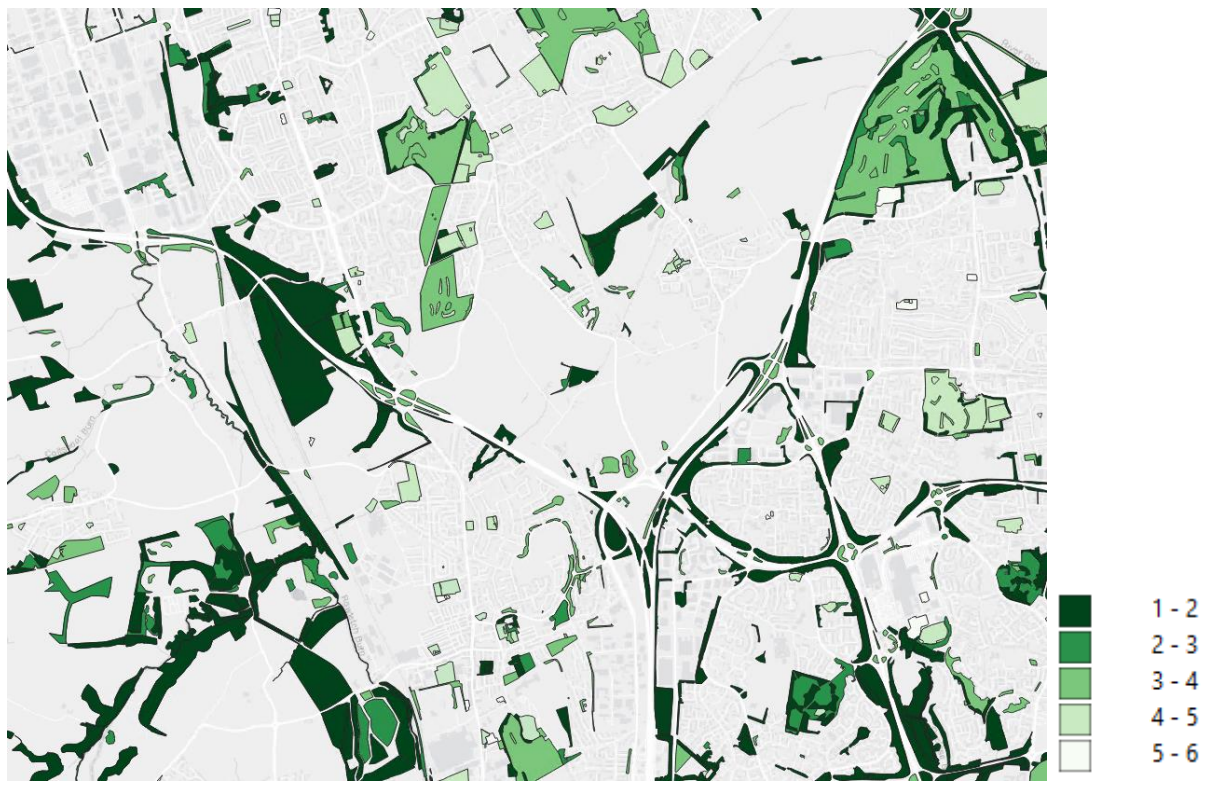

Figure 28. Subset of the Tyneside Green Infrastructure parcels, where 1-2 is the highest level of combined Naturalness factor and 5-6 is the lowest.

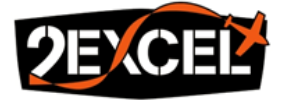

## **10.** eCognition Issues and Potential Fixes

#### 10.1. Error Loading Data in eCognition Server

If submitting an eCognition project to Server results in the error shown in **Figure 29**, the virtual mosaic files may need to be modified.

 Job 83 Node 606: Back to overview
 Refreah

 analyse - failed (00:00:00:03): Cambridge files: life:3
 Takes: 21.11.2022 18.57.22

 Started: 21.11.2022 18.57.22
 Filished: 21.11.2022 18.57.22

 Finished: 21.11.2022 18.57.22
 Finished: 21.01.2022 18.57.22

 Finished: 21.01.2022 18.57.22
 Finished: 21.01.202 18.57.22

 Finished: 21.01.2022 18.57.22
 Finished: 21.01.202 18.57.22

 Finished: 21.01.202 18.57.22
 Finished: 21.01.202 18.57.22

 Finished: 21.01.202 18.57.22
 Finished: 21.01.202 18.57.22

 Finished: 21.01.202 18.57.22
 Finished: 21.01.202 18.57.22

 Finished: 21.01.202 18.57.22
 Finished: 21.01.202 18.57.22

 Finished: 21.01.202 18.57.22
 Finished: 21.01.202 18.57.22

 Finished: 21.01.202 18.57.22
 Finished: 21.01.202 18.57.22

 Finished: 21.01.202 18.57.24
 Finished: 21.01.202 18.57.24

 Finished: 21.01.202 18.57.25
 Finished: 21.01.202 18.57.24

 Finished: 21.01.202 18.57.24
 Finished: 21.01.202 18.57.24

 Finished: 21.01.202 18.57.24
 Finished: 21.01.202 18.57.24

 Finished: 21.01.202 18.57.25
 Finished: 21.01.202 18.57.24

 Finished: 21.01.202 18.57.25
 Finished: 21.01.202 18.57.26

 Finished: 21.01.202 18.57.24
 Finished: 21.01.202 18.57.26</t

#### Figure 29. eCognition Server error showing an issue loading data from a virtual mosaic.

We recommend that users should replace all file paths containing a drive letter in the virtual mosaic files with the full path to the data storage, e.g., R:\ renamed to \NAS2EGFB01-Data1\data (**Figure 30**). This can be done in a text editor like Notepad ++.

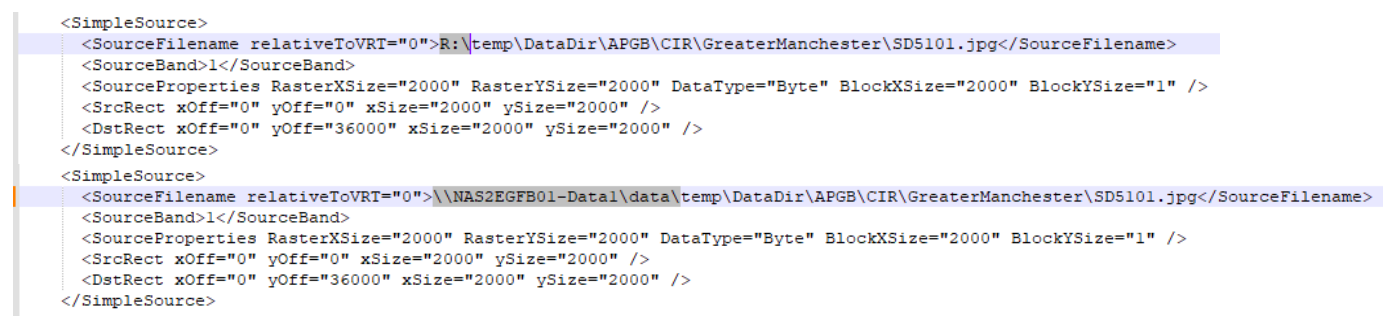

# Figure 30. Top image: original file path pointing to the drive letter R; Bottom image: updated file path pointing to the data storage full path.

#### 10.2. Error Processing LiDAR Tiles

If submitting an eCognition project to Server results in the error shown in **Figure 31**, it is likely that the merged LAZ point cloud for the given APGB date block is too large to be handled. This issue does not relate to constrains within the eCognition software, but rather to the computing power of the user, making the size threshold difficult to predict other than by trial and error. Based on the hardware specifications used by 2Excel<sup>9</sup>, any APGB date block processing involving LAZ files equal to or greater than 5.37 GB failed. This roughly represents a surface area of 687 km<sup>2</sup>.

<sup>&</sup>lt;sup>9</sup> CPU: AMD EPYC 7713 @ 2GHz; GPU: 2 x NVIDIA RTX A5000; RAM: 1024 GB (DDR4); Storage: 2 TB (SSD); OS: Windows Server 22

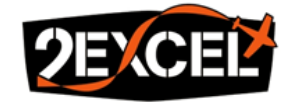

| [2023-01-11 12:28:48.5                                      | 93] 52EG22HV02 / 11252 | :   | eCogSDEScanStreamCallback: | Skipping | wrong | LAS   | index | 428467794 |
|-------------------------------------------------------------|------------------------|-----|----------------------------|----------|-------|-------|-------|-----------|
| [2023-01-11 12:28:48.5                                      | 93] 52EG22HV02 / 11252 | :   | eCogSDEScanStreamCallback: | Skipping | wrong | LAS   | index | 428527612 |
| [2023-01-11 12:28:48.5                                      | 93] S2EG22HV02 / 11252 | :   | eCogSDEScanStreamCallback: | Skipping | wrong | LAS   | index | 428529343 |
| [2023-01-11 12:28:48.5                                      | 93] S2EG22HV02 / 11252 | :   | eCogSDEScanStreamCallback: | Skipping | wrong | LAS   | index | 428531775 |
| [2023-01-11 12:28:48.5                                      | 93] 52EG22HV02 / 11252 | :   | eCogSDEScanStreamCallback: | Skipping | wrong | LAS   | index | 428532234 |
| [2023-01-11 12:28:48.5                                      | 93] S2EG22HV02 / 11252 | :   | eCogSDEScanStreamCallback: | Skipping | wrong | LAS   | index | 428532258 |
| 2023-01-11 12:28:48.5                                       | 93] S2EG22HV02 / 11252 | :   | eCogSDEScanStreamCallback: | Skipping | wrong | LAS   | index | 428532263 |
| [2023-01-11 12:28:48.5                                      | 93] S2EG22HV02 / 11252 | :   | eCogSDEScanStreamCallback: | Skipping | wrong | LAS   | index | 428532276 |
| [2023-01-11 12:28:48.5                                      | 93] S2EG22HV02 / 11252 | :   | eCogSDEScanStreamCallback: | Skipping | wrong | LAS   | index | 428532280 |
| [2023-01-11 12:28:48.5                                      | 93] 52EG22HV02 / 11252 | :   | eCogSDEScanStreamCallback: | Skipping | wrong | LAS   | index | 428532288 |
| [2023-01-11 12:28:48.5                                      | 93] 52EG22HV02 / 11252 | :   | eCogSDEScanStreamCallback: | Skipping | wrong | LAS   | index | 428532297 |
| [2023-01-11 12:28:48.5                                      | 93] S2EG22HV02 / 11252 | :   | eCogSDEScanStreamCallback: | Skipping | wrong | LAS   | index | 428532305 |
| [2023-01-11 12:28:48.7                                      | 02] 52EG22HV02 / 11252 | ;   | eCogSDEScanStreamCallback: | Skipping | wrong | LAS   | index | 428532314 |
| [2023-01-11 12:28:48.7                                      | 02] 52EG22HV02 / 11252 | :   | eCogSDEScanStreamCallback: | Skipping | wrong | LAS   | index | 428532320 |
| [2023-01-11 12:28:48.7                                      | 02] S2EG22HV02 / 11252 | :   | eCogSDEScanStreamCallback: | Skipping | wrong | LAS   | index | 428532330 |
| [2023-01-11 12:28:48.7                                      | 02] 52EG22HV02 / 11252 | :   | eCogSDEScanStreamCallback: | Skipping | wrong | LAS   | index | 428532338 |
| [2023-01-11 12:28:48.7                                      | 02] S2EG22HV02 / 11252 | :   | eCogSDEScanStreamCallback: | Skipping | wrong | LAS   | index | 428532339 |
| [2023-01-11 12:28:48.7                                      | 02] 52EG22HV02 / 11252 | :   | eCogSDEScanStreamCallback: | Skipping | wrong | LAS   | index | 428532340 |
| [2023-01-11 12:28:48.7                                      | 02] S2EG22HV02 / 11252 | :   | eCogSDEScanStreamCallback: | Skipping | wrong | LAS   | index | 428532342 |
| [2023-01-11 12:28:48.7                                      | 02] 52EG22HV02 / 11252 | :   | eCogSDEScanStreamCallback: | Skipping | wrong | LAS   | index | 428532343 |
| [2023-01-11 12:28:49.7                                      | 32] S2EG22HV02 / 11252 | :   | eCogSDEScanStreamCallback: | Skipping | wrong | LAS   | index | 428532718 |
| [2023-01-11 12:28:49.7                                      | 32] S2EG22HV02 / 11252 | :   | eCogSDEScanStreamCallback: | Skipping | wrong | LAS   | index | 428533129 |
| [2023-01-11 12:28:49.7                                      | 32] S2EG22HV02 / 11252 | :   | eCogSDEScanStreamCallback: | Skipping | wrong | LAS   | index | 428533529 |
| Figure                                                      | a 21 aCognition        | c / | ruar arror chawing         | urong    | AC :  | n d a | 21    |           |
| Figure 51. ecognition Server error snowing wrong LAS index. |                        |     |                            |          |       |       |       |           |

If users encounter this issue, they should consider splitting up the problematic date block and making a note of the LAZ file size. The recommended method is as follows:

Manually split up the 500m buffered AOI shapefile for the date block in a GIS software. You should
do this by following the borders of the 5km OS grid tiles. We recommend adding a letter to the
date in the naming convention to distinguish between the two new parts – this will not break the
process. For example, splitting up the file GreaterManchester\_20190526\_AOI\_500m\_buffer.shp
down the middle will result in:

GreaterManchester\_20190526**W**\_AOI\_500m\_buffer.shp GreaterManchester\_20190526**E**\_AOI\_500m\_buffer.shp

- Use the new 500m buffered AOI parts to re-split the APGB, EA LiDAR, OSMM and GI datasets. This can be done manually in a GIS.
- Analyse both parts in eCognition like any other date block, following the usual process.

## 10.3. Other eCognition Related Issues

For any issues relating to the eCognition software, users can browse the eCognition Community website and utilise the forum: <u>Topics – eCognition | Knowledge Base</u>. Otherwise, Trimble support can be contacted at <u>noreply@trimble.zendesk.com</u>.

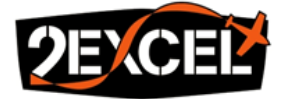

# Appendix A

This appendix contains instructions on using the *prepare\_apgb\_by\_date.py* Python script.

## **Function**

This script is used to prepare the APGB datasets. These are downloaded as 1km tiles. The script finds all tiles belonging to the same collection date and merges them into a virtual mosaic (VRT). It results in a VRT file per APGB date block. It also exports a list of 1km OS grid codes associated with each APGB date block as a text file.

## **Assumptions**

The script was written in Python 3.7. The following libraries are required for the script to function:

- os
- gdal (from osgeo)

The script assumes that the APGB 1km tiles for a given AOI have been downloaded and placed in folders as explained in **Section 3.4**.

### Parameters

The script takes in four parameters. These should be modified by the user prior to processing and are described in **Table A1**.

| Parameter  | Data Type | Description                                                           |
|------------|-----------|-----------------------------------------------------------------------|
| input_dir  | String    | Path to the data download directory, in the form of an r-string. This |
|            |           | should exclude the last three folders (APGB, data type and AOI name)  |
| data_type  | String    | Data type as a 3-letter code. This can be one of RBG, CIR, DTM or DSM |
| аоі        | String    | Name of the AOI. This is usually a Local Authority or Metropolitan    |
|            |           | County. The name should have no spaces, and upper-case letters        |
|            |           | should be used at the start of every word (e.g., GreaterManchester)   |
| output_dir | String    | Path to the root directory (Section 4.1) used to store prepared       |
|            |           | datasets, in the form of an r-string.                                 |

Table A1. Description of the four parameters used in the *prepare\_apgb\_by\_date.py* script.

The parameters are used to construct a path to the input tiles, in the form {input\_dir}\APGB\{date\_type}\{aoi}, and to construct a path to the output virtual mosaics (VRT), as described in **Section 4.4** (**Table 3**), as well as to the output 1km OS grid list text files.

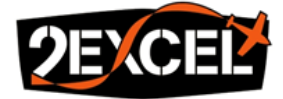

# Appendix **B**

This appendix contains instructions on using the *create\_apgb\_date\_blocks.py* Python script.

## **Function**

This script is used to create the outlines of the APGB date blocks using the 500m buffered AOI. These are exported as ESRI Shapefiles.

### **Assumptions**

The script was written in Python 3.7. The following libraries are required for the script to function:

- os
- glob
- geopandas

The script assumes that the text files containing the 1km OS grid tiles by APGB dates have been generated, and that the 500m buffered AOI (Section 4.5) and the OS grid tiles have been placed in the correct location (Section 4.2).

### **Parameters**

The script takes in 2 parameters. These should be modified by the user prior to processing and are described in **Table B1**.

| Parameter | Data Type | Description                                                         |
|-----------|-----------|---------------------------------------------------------------------|
| aoi       | String    | Name of the AOI. This is usually a Local Authority or Metropolitan  |
|           |           | County. The name should have no spaces, and upper-case letters      |
|           |           | should be used at the start of every word (e.g., GreaterManchester) |
| data_dir  | String    | Name of the AOI. This is usually a Local Authority or Metropolitan  |
|           |           | County. The name should have no spaces, and upper-case letters      |
|           |           | should be used at the start of every word (e.g., GreaterManchester) |

Table B1. Description of the 2 parameters used in the *create\_apgb\_date\_blocks.py* script.

The parameters are used to construct a path to the split 500m buffered AOI tiles, in the form {data\_dir}\AOI\{aoi}\{date\_block}\_AOI\_500m\_buffer.shp, as described in **Section 4.5 (Table 4)**.

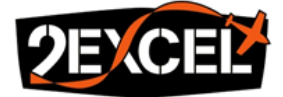

# Appendix C

This appendix contains instructions on using the *prepare\_ea\_lidar.py* Python script.

## **Function**

This script is used to prepare the EA LiDAR dataset from the EA National LiDAR Programme. These are downloaded as 5km tiles. The script finds all tiles belonging to the same APGB date block and merges them into a GeoTIFF (TIF) or point cloud (LAZ), depending on the input data type. It results in a TIF or LAZ file per APGB date block.

## **Assumptions**

The script was written in Python 3.7. The following libraries are required for the script to function:

- os
- gdal (from osgeo)
- zipfile
- subprocess

LASTools should be available for use. The path to the LASTools directory can be specified by the user in the script parameters.

The script assumes that the EA LiDAR DTM 5km tiles for a given AOI have been downloaded and placed in folders as explained in **Section 3.8**. It also assumes that the APGB imagery has been prepared as described in **Section 4.4** and that the 1km OS grid code lists have been generated as text files (**Appendix A**). These are a requirement.

## **Parameters**

The script takes in five parameters. These should be modified by the user prior to processing and are described in **Table C1**.

| Parameter    | Data Type | Description                                                           |
|--------------|-----------|-----------------------------------------------------------------------|
| input_dir    | String    | Path to the data download directory, in the form of an r-string. This |
|              |           | should exclude the last three folders (EA_LiDAR, date type and AOI    |
|              |           | name)                                                                 |
| data_type    | String    | Data type as a 3-letter code. This can be one of DTM, DSM or LAZ.     |
| aoi          | String    | Name of the AOI. This is usually a Local Authority or Metropolitan    |
|              |           | County. The name should have no spaces, and upper-case letters        |
|              |           | should be used at the start of every word (e.g., GreaterManchester)   |
| output_dir   | String    | Path to the root directory (Section 4.1) used to store prepared       |
|              |           | datasets, in the form of an r-string.                                 |
| lastools_dir | String    | Path to the LASTools directory, in the form of an r-string.           |

Table C1. Description of the five parameters used in the *prepare\_ea\_lidar.py* script.

2EXCEL

GEO/PROJ/22/GIUP Version C1.0 31 March 2023

The parameters are used to construct a path to the input tiles, in the form {input\_dir}\EA\_LiDAR\{data\_type}\{aoi}, and to construct a path to the output files (TIF or LAZ), as described in **Section 4.8** (**Table 7**).

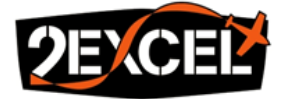

# Appendix D

This appendix contains instructions on using the *generate\_confusion\_matrix.py* Python script.

## **Function**

This script is used to generate a confusion matrix for a given eCognition output tile, and to calculate the overall accuracy value of the detailed urban habitat classification. The script provides the option to save the confusion matrix as an image (**Figure 25**).

## **Assumptions**

The script was written in Python 3.7. The following libraries are required for the script to function:

- os
- numpy
- geopandas
- sklearn.metrics
- matplotlib.pyplot

The script assumes that the given tile has been assessed using a desk-based survey technique as explained in **Section 7**.

## **Parameters**

The script takes in 1 required parameter and 2 optional ones. It should be modified by the user prior to processing and is described in **Table D1**.

| Parameter           | Data Type | Description                                                  |
|---------------------|-----------|--------------------------------------------------------------|
| input_file          | String    | Path to the tile to be assessed, in the form of an r-string. |
| predicted_attribute | String    | Attribute field name containing predicted classes from the   |
|                     |           | workflow. Default is 'Detailed_H'.                           |
| actual_attribute    | String    | Attribute field name containing the actual classes from the  |
|                     |           | desk-based assessment. Default is 'Actual'.                  |

 Table D1. Description of the 1 required parameter and the 2 optional ones used in the generate\_confusion\_matrix.py script.

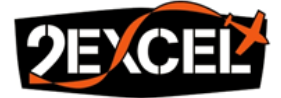

# Appendix E

This appendix contains instructions on using the *rename\_gdb\_tiles.py* Python script.

# **Function**

This script is used to rename urban habitat classification 5km geodatabase (GDB) tiles that are created by the eCognition software to a more usable format:

{aoi}\_{date}\_{os\_grid}\_Urban\_Habitat\_Map.gdb

The files are not moved and are renamed within the existing folder.

# Assumptions

The script was written in Python 3.7. The following libraries are required for the script to function:

• os

The script assumes that the eCognition tile outputs follow the naming convention described in **Section 6.5.4**:

{aoi}\_{date}.Copies.subsets.{os\_grid}\_Classification.gdb

# **Parameters**

The script takes in 1 parameter. It should be modified by the user prior to processing and is described in **Table E1**.

| Parameter | Data Type   | Description                                                           |
|-----------|-------------|-----------------------------------------------------------------------|
| input_dir | String      | Path to the directory containing the output GDB tiles, in the form of |
|           |             | an r-string.                                                          |
|           | <b>54 D</b> |                                                                       |

Table E1. Description of the 1 parameter used in the *rename\_gdb\_tiles.py* script.

The input parameter also dictates the output directory, as the tiles are renamed but not moved.

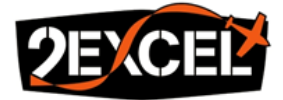

# Appendix F

This appendix contains instructions on using the *calculate\_combined\_naturalness.py* Python script.

## **Function**

This script is used to merge all GI parcels created by the eCognition software across all date blocks, and generates a new GeoPackage in the user's chosen directory:

{aoi} - Green Infrastructure Parcels.gpkg

There is an input CSV for every 5km OS grid tile in each of the date blocks, and for every single TypologyType (inherited from the GI database).

## <u>Assumptions</u>

The script was written in Python 3.7. The following libraries are required for the script to function:

- os
- glob
- pandas
- geopandas

The script assumes that the eCognition GI parcels CSV files follow the naming convention described in **Section 6.5.4**:

{aoi}\_{date}.Copies.subsets.{os\_grid}\_{TypologyType}.csv

It also assumes that the GI database has been prepared as explained in Section 4.6.

## **Parameters**

The script takes in 4 parameters. These should be modified by the user prior to processing and are described in **Table F1**.

| Parameter      | Data Type | Description                                                        |  |  |
|----------------|-----------|--------------------------------------------------------------------|--|--|
| аоі            | String    | Name of the AOI. This is usually a Local Authority or Metropolitan |  |  |
|                |           | County. The name should have no spaces, and upper-case letters     |  |  |
|                |           | should be used at the start of every word (e.g.,                   |  |  |
|                |           | GreaterManchester)                                                 |  |  |
| ecog_workspace | String    | Path to the eCognition workspace directory, in the form of an r-   |  |  |
|                |           | string.                                                            |  |  |
| data_dir       | String    | Path to the root directory (Section 4.1) used to store prepared    |  |  |
|                |           | datasets, in the form of an r-string.                              |  |  |
| output_dir     | String    | Path to the output directory containing the final datasets, in the |  |  |
|                |           | form of an r-string.                                               |  |  |

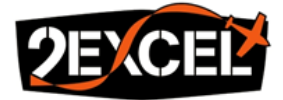

# Table F1. Description of the 4 parameters used in the *calculate\_combined\_naturalness.py* script.

The parameters are used to construct a path to the input CSV files, in the form {eCognition workspace}\results\GI\_Parcels\{aoi}\_\*.csv, and to construct a path to the output GeoPackage (GPKG), as described in **Section 8.3**.

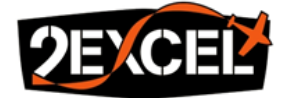

## Appendix G

#### <u>Set Up</u>

1. Open the attribute table of the Desk-Based Accuracy Assessment shapefile and make sure to "Dock Attribute Table" (red circle).

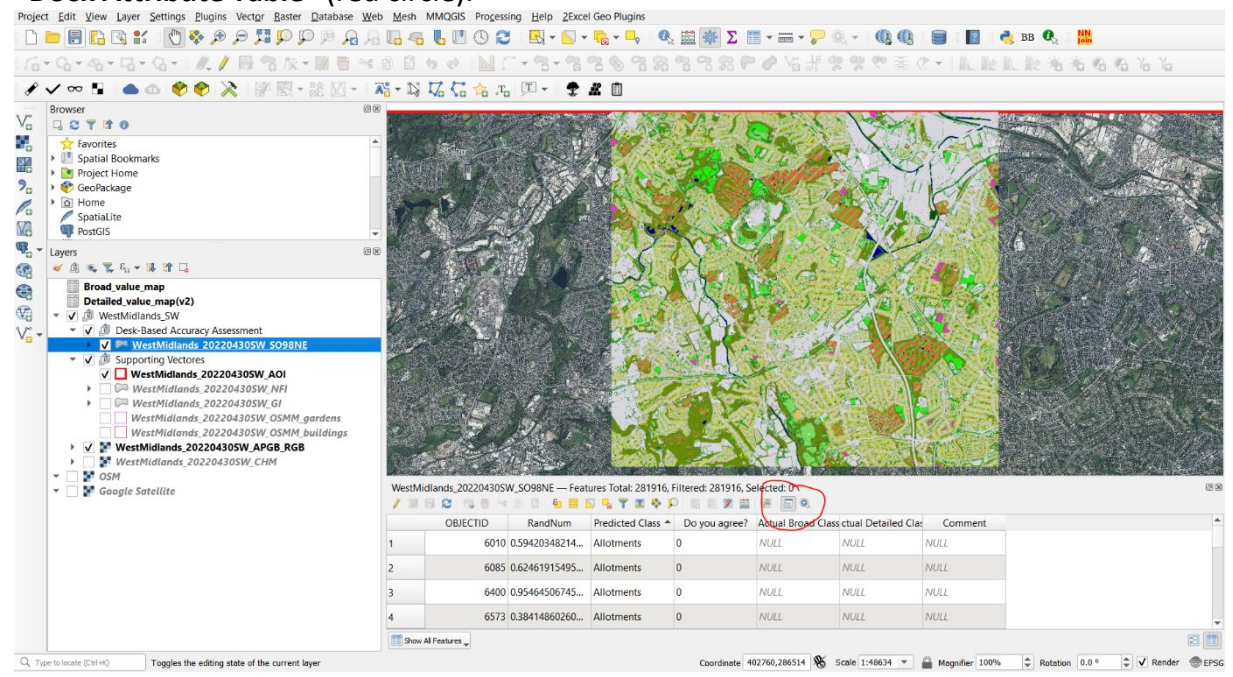

#### 2. Click on "Switch to form view".

| WestMidlands_20220430SW_SO98NE — Features Total: 281916, Filtered: 11031, Selected: 0 🐵 |                                        |                       |          |  |  |  |
|-----------------------------------------------------------------------------------------|----------------------------------------|-----------------------|----------|--|--|--|
| / 🖉 🗟 1 🖏 🖥 🖂 🙆 1 🗞                                                                     | / 21 🗟 😂 🛸 🖄 🗋 👟 🧏 🍸 🥸 👂 💴 🐘 🗰 🖉 🗮 🖼 👘 |                       |          |  |  |  |
| abcRandNum                                                                              |                                        | 100.422               | <b>A</b> |  |  |  |
| 0.000128374900668859                                                                    |                                        | 20102                 |          |  |  |  |
| 0.000139841809868813                                                                    | RandNum                                | 0.000101342331618071  |          |  |  |  |
| 0.000171340769156814                                                                    | Predicted Class                        | Non-Vegetated Gardens | •        |  |  |  |
| 0.000331530114635825                                                                    | Do you agree?                          |                       |          |  |  |  |
| □ 0.000478990143164992                                                                  | Actual Broad Class                     | Wetland               |          |  |  |  |
| TAdvanced Filter (Expression) V Detailed_H" = 'A1'                                      |                                        |                       |          |  |  |  |

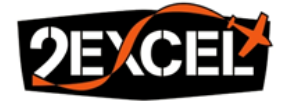

3. On the left of the attribute table, click on "**Expression**"  $\rightarrow$  "**Column Preview**" and select the

| Q+                                                                                                    | BE SON                                  | 3-77897                                                                                                    | 第四日第一〇七井県県で主で-1111年に設ちたののち                                                                                                    |
|----------------------------------------------------------------------------------------------------|-----------------------------------------|----------------------------------------------------------------------------------------------------|----------------------------------------------------------------------------------------------------|
| / 👓 📭 🧰 🐽 🔗 🄗 🔉 💷 🕅 - 🔅 🕅 -                                                                                                    | A-NZCAL                                 |                                                                                                    |                                                                                                    |
| Browser 8                                                                                                    | 8                                       | * •• •                                                                                                    |                                                                                                    |
| G 2 7 1 0                                                                                                    | the second states                       | States and the states of the states of the s |                                                                                                    |
| Y Favorites                                                                                                    | - End the second                        | 1 J. / 100                                                                                                    | XIII                                                                                                    |
| Spatial Bookmarks                                                                                                    |                                         |                                                                                                    |                                                                                                    |
| Project Home                                                                                                    |                                         |                                                                                                    |                                                                                                    |
| GeoPackage                                                                                                    | - 1 - S - 1                             | PAC AN AN                                                                                                    |                                                                                                    |
| Spatialite                                                                                                    | Contract States                         |                                                                                                    |                                                                                                    |
| PostGIS                                                                                                    | - 10 × 10/5//                           | the second second second second                                                                                                    | the contract of the second second sec |
| avers Ø                                                                                                    | ×                                       | 1000                                                                                                    |                                                                                                    |
| <ul> <li>✓ (1) </li> <li>(2)      <li>(3)      <li>(4)      <li>(5)      <li>(5)      <li>(6)      <li>(7)      <li>(7)      <li>(7)      <li>(7)      <li>(7)      <li>(7)      <li>(7)      <li>(7)      <li>(7)      <li>(7)      </li> <li>(7)      </li> <li>(7)      </li> <li>(7)      </li> <li>(7)      </li> <li>(7)      </li> <li>(7)      </li> <li>(7)      </li> <li>(7)       </li> <li>(7)       </li> <li>(7)       </li> <li>(7)       </li> <li>(7)       </li> <li>(7)       </li> <li>(7)       </li> <li>(7)       </li> <li>(7)       </li> <li>(7)       </li> <li>(7)       </li> <li>(7)      </li> <li>(7)       </li> <li>(7)       </li> <li< td=""><td></td><td></td><td></td></li<></li></li></li></li></li></li></li></li></li></li></li></li></li></li></li></ul> |                                         |                                                                                                    |                                                                                                    |
| Broad value map                                                                                                    | Expression                              | 1 And                                                                                                    |                                                                                                    |
| Detailed_value_map(v2)                                                                                                    | Column Preview                          | 1.2 OBJECTID                                                                                                    |                                                                                                    |
| ▼ ✓ Ø WestMidlands_SW                                                                                                    | 🛃 Sort 🕨                                | abc Actual Detailed Clas                                                                                                    | s s s s s s s s s s s s s s s s s s s                                                                                                    |
| <ul> <li>J Besk-Based Accuracy Assessment</li> </ul>                                                                                                    | abc RandNum                             | abc Do you agree?                                                                                                    |                                                                                                    |
| WestMidlands 202204305W 5098NE                                                                                                    | abc RandNum                             | abc Comment                                                                                                    |                                                                                                    |
| V WestMidlands_202204305W_AOI                                                                                                    | abc RandNum                             | abc Predicted Class                                                                                                    |                                                                                                    |
| WestMidlands_202204305W_NFI                                                                                                    | E. "Broad Hab"                          | RandNum                                                                                                    |                                                                                                    |
| WestMidlands_20220430SW_GI                                                                                                    | abs RandNum                             | abc Actual Broad Class                                                                                                    |                                                                                                    |
| WestMidlands_20220430SW_OSMM_gardens                                                                                                    | abc RandNum                             |                                                                                                    |                                                                                                    |
| ► ✓ Y WestMidlands 20220430SW APGB RGB                                                                                                    | als PandNum                             |                                                                                                    |                                                                                                    |
| WestMidlands_20220430SW_CHM                                                                                                    | abr. RandNum                            |                                                                                                    |                                                                                                    |
| ▼ □ ▶ OSM                                                                                                    | abs Dandhlum                            | NE Eastern Tatal 201                                                                                                    | Contraction of the second second second second second second second second second second second second second s                                                                                                    |
| Google Satellite                                                                                                    | alte Randhlum                           |                                                                                                    | A C A A A A A A A A A A A A A A A A A A                                                                                                    |
|                                                                                                    | E Extremine                             |                                                                                                    | The second second                                                                                                    |
|                                                                                                    | 0,0000000000000000000000000000000000000 | • OBJECTID                                                                                                    | 109433                                                                                                    |
|                                                                                                    | 0.000101342331618071                    | RandNum                                                                                                    | 0.000101342331618071                                                                                                    |
|                                                                                                    | 0.000104794511571527                    | Predicted Class                                                                                                    | Non-Venetated Gardens                                                                                                    |
|                                                                                                    | 0.00010701036080718                     | Do you arren?                                                                                                    |                                                                                                    |
|                                                                                                    | 0.000109266256913543                    | * Actual Broad Class                                                                                                    | Markand                                                                                                    |
|                                                                                                    |                                         | Sectual broad Class                                                                                                    | Luciau .                                                                                                    |
|                                                                                                    | Show All Features                       |                                                                                                    |                                                                                                    |

 In the lower left corner, click on "Show All Features" → "Stored Filter Expressions", select Class Filter, and click "Apply".

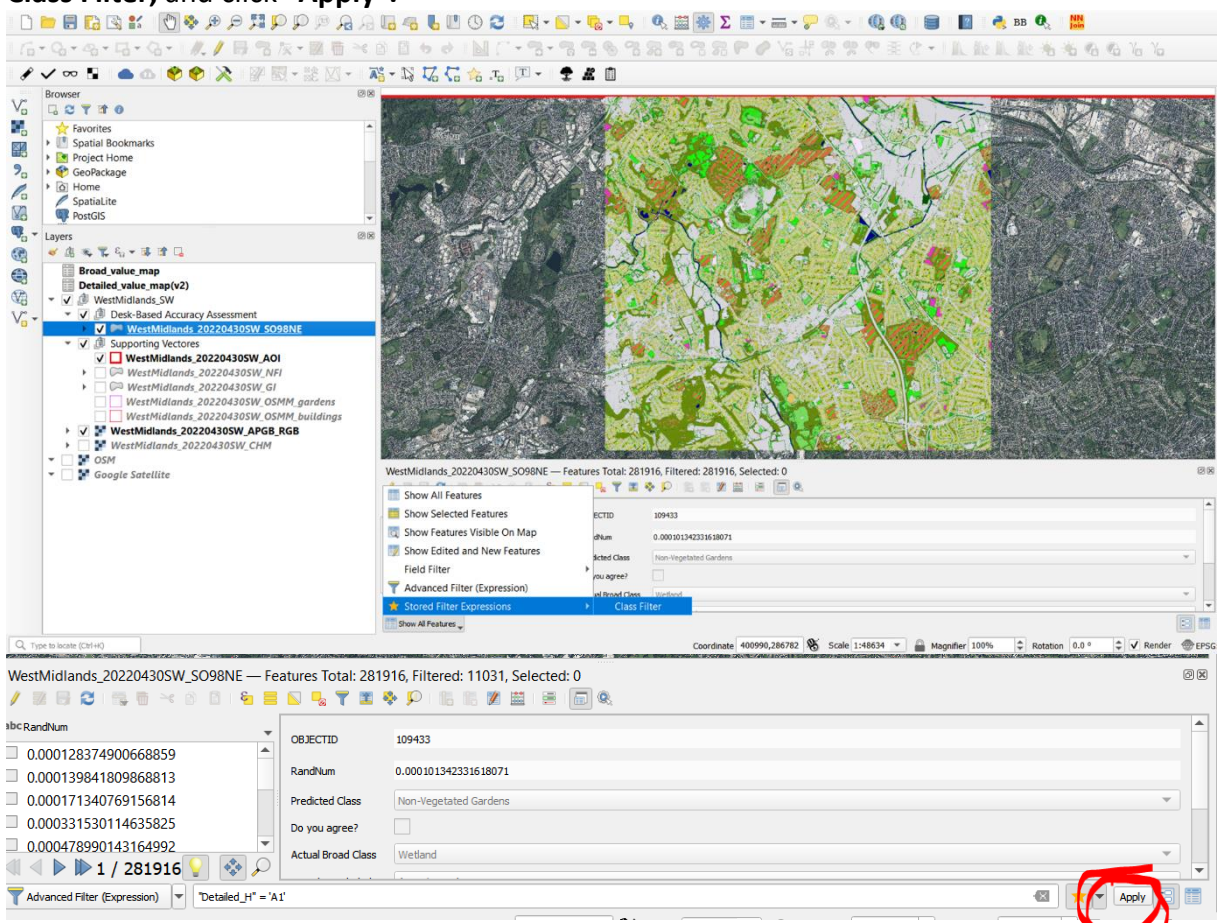

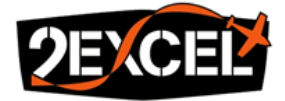

5. Make sure both the "**Highlight current feature on map**" and the "**Automatically pan to the current feature**" options are selected.

| WestMidlands_20220430SW_SO98NE — Features Total: 281916, Filtered: 11031, Selected: 0 |                    |                       |                                       |  |
|---------------------------------------------------------------------------------------|--------------------|-----------------------|---------------------------------------|--|
| abc RandNum 👻                                                                         | 00.70770           | 100,400               | <b>A</b>                              |  |
| 0.000128374900668859                                                                  | OBJECTED           | 109422                |                                       |  |
| 0.000139841809868813                                                                  | RandNum            | 0.000101342331618071  |                                       |  |
| 0.000171340769156814                                                                  | Predicted Class    | Non-Vegetated Gardens | <b>v</b>                              |  |
| 0.000331530114635825                                                                  | Do you agree?      |                       |                                       |  |
| □ 0.0004789901431649                                                                  | Actual Broad Class | Wetland               | · · · · · · · · · · · · · · · · · · · |  |
| Advanced Filter (Expression) Detailed 1' = 'A1'                                       |                    |                       |                                       |  |

6. Set your scale to 1:500.

| 0.000610706235043143         |                              |                               |                                         |
|------------------------------|------------------------------|-------------------------------|-----------------------------------------|
| 🔍 🔍 🕨 🕪 1 / 11031 💡 🛛 🗞 🔎 📃  |                              |                               |                                         |
| Advanced Filter (Expression) |                              |                               | 🚳 📩 🖛 Apply 😂 🛅                         |
|                              | Coordinate 397509.0,287263.7 | 👋 Scale 1:500 💌 🕒 Magnifier 1 | 00% 🗘 Rotation 0.0 ° 🗘 🗸 Render 🛞 EPSG: |
|                              |                              |                               |                                         |

7. You are now ready to turn on "Toggle editing mode" and start the assessment.

| Midlands_20220430SW_SO98NE — Features Total: 281916, Filtered: 11031, Selected: 0 |                       |                       |                                 |
|-----------------------------------------------------------------------------------|-----------------------|-----------------------|---------------------------------|
| 🚺 🖉 🗟 🖀 🗃 🐄 🖄 🗋 1 🖏 1                                                             | = 🔊 🗣 🕇 🕷             | • 👂 🎼 🕷 🗶 🗮 🖷 📠 🍭     |                                 |
| abc Actu ▼ = € 1.2                                                                |                       | ۲<br>۲                | Update Filtered Update Selected |
| abcRandNum                                                                        |                       | 100.400               |                                 |
| 0.000128374900668859                                                              | Objectio              | 109433                |                                 |
| 0.000139841809868813                                                              | RandNum               | 0.000101342331618071  |                                 |
| 0.000171340769156814                                                              | Predicted Class       | Non-Vegetated Gardens | ~                               |
| 0.000331530114635825                                                              | Do you agree?         |                       |                                 |
| 0.000478990143164992                                                              | Actual Broad Class    | Wetland               |                                 |
| 0.000481874216347933                                                              | Actual Detailed Class | (no selection)        |                                 |
| 0.000553296180441976                                                              | Actual Detailed Guaa  |                       |                                 |
| 0.000564835732802749                                                              |                       | NULL                  |                                 |
| 0.00059294980019331                                                               |                       |                       |                                 |
| 0.000602514483034611                                                              | Comment               |                       |                                 |
| 0.000610706225042142                                                              |                       |                       |                                 |
| 🔍 < 🕨 🍽 1 / 281916 🂡 🚸 🔎                                                          |                       |                       |                                 |
| Advanced Filter (Expression)                                                      | 'A1'                  |                       | 🛛 🛨 🖛 Apply 😂 🛅                 |

### Assessment

 Click on the first item on the list, and then use the blue arrow to move to the next one. The chosen object should flash red. You can click the flashlight "Highlight current feature on map" button on and off to see it flash again.

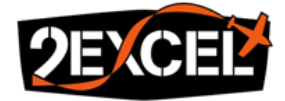

| WestMidlands_20220430SW_SO98NE — Features Totai: 281916, Filtered: 11031, Selected: 0 |                       |                      |                                 |  |  |  |
|---------------------------------------------------------------------------------------|-----------------------|----------------------|---------------------------------|--|--|--|
| abc Actu 🔻 = 😢 1.2                                                                    |                       |                      | Update Filtered Update Selected |  |  |  |
| abep-1                                                                                | OBJECTID              | 167609               | ~                               |  |  |  |
| 0,000139841809868813                                                                  | RandNum               | 0.000128374900668859 |                                 |  |  |  |
| 0.000171340769156814                                                                  | Predicted Class       | Amenity Grassland    | <b>•</b>                        |  |  |  |
| 0.000331530114635825                                                                  | Do you agree?         |                      |                                 |  |  |  |
| 0.000478990143164992                                                                  | Actual Broad Class    | Woodland             | •                               |  |  |  |
| 0.000481874216347933                                                                  | Actual Detailed Class | (6)                  | •                               |  |  |  |
| 0.000564835732802749                                                                  |                       | NUL                  |                                 |  |  |  |
| 0.00059294980019331                                                                   |                       |                      |                                 |  |  |  |
| 0.000602514483034611                                                                  | Comment               |                      |                                 |  |  |  |
|                                                                                       |                       |                      |                                 |  |  |  |
| Advanced Filter (Expression)                                                          | 1'                    |                      | Apply 🗄 🛅                       |  |  |  |

If you agree with the Predicted Class, check the "Do you agree?" box. You don't have to do anything else, and you can move on to the next object. The Actual Broad Class and Actual Detailed Class fields will be filled in automatically. If you're using your mouse to scroll, be careful because you might accidentally change the values in those fields.

| WestMidlands_20220430SW_SO98NE — Features Total: 281916, Filtered: 11031, Selected: 0 |              |                       |                      |                                 |  |  |  |  |
|---------------------------------------------------------------------------------------|--------------|-----------------------|----------------------|---------------------------------|--|--|--|--|
| 🖉 🖉 🛱 🗇 1 🧐 🗧 😒 🤚 🗮 🔍 🐂 🝸 🕿 🍫 🔎 1 🏙 🏙 🖼 📾 📾                                           |              |                       |                      |                                 |  |  |  |  |
| abc Actu = 8 1.2 *                                                                    |              |                       |                      | Update Filtered Update Selected |  |  |  |  |
| abc RandNum                                                                           | -            | OBJECTID              | 167609               |                                 |  |  |  |  |
| 0.000128374900668859                                                                  | <b>^</b>     | Obsectio              | 2000                 |                                 |  |  |  |  |
| 0.000139841809868813                                                                  |              | RandNum               | 0.000128374900668859 |                                 |  |  |  |  |
| 0.000171340769156814                                                                  |              | Predicted Class       | Amenity Grassland    | •                               |  |  |  |  |
| 0.000331530114635825                                                                  |              | Do you agree?         | V                    |                                 |  |  |  |  |
| 0.000478990143164992                                                                  |              | Actual Broad Class    | Grassland            | •                               |  |  |  |  |
| 0.000481874216347933                                                                  |              | Actual Detailed Class | (no selection)       | <b>•</b>                        |  |  |  |  |
| 0.000553296180441976                                                                  |              |                       |                      |                                 |  |  |  |  |
| 0.000564835732802749                                                                  |              |                       | NULL                 |                                 |  |  |  |  |
| 0.00059294980019331                                                                   |              | Comment               |                      |                                 |  |  |  |  |
| 0.000602514483034611                                                                  |              | Comment               |                      |                                 |  |  |  |  |
| 0.000610706225042142                                                                  | -            |                       |                      |                                 |  |  |  |  |
| 🔍 🔍 🕨 陀 1 / 11031 💡                                                                   | • <b>*</b> • |                       |                      |                                 |  |  |  |  |

If the Actual Detailed Class says "(no selection)" after you ticked the box, it was in fact filled in.

3. If you disagree with the Predicted Class, select the Actual Broad Class and Actual Detailed Class from the options provided.

| WestMidlands_20220430SW_SO98NE — Features Total: 281916, Filtered: 11031, Selected: 0 |                       |                                                                              |                 |                 |  |  |  |  |  |
|---------------------------------------------------------------------------------------|-----------------------|------------------------------------------------------------------------------|-----------------|-----------------|--|--|--|--|--|
| abc Actu 🔻 = 8 1.2                                                                    |                       | · · · · · · · · · · · · · · · · · · ·                                        | Update Filtered | Update Selected |  |  |  |  |  |
| abc RandNum 👻                                                                         | OBJECTID              | 260087                                                                       |                 | ~               |  |  |  |  |  |
| <ul> <li>0.000128374900668859</li> <li>0.000139841809868813</li> </ul>                | RandNum               | 0.000139841809868813                                                         |                 |                 |  |  |  |  |  |
| 0.000171340769156814                                                                  | Predicted Class       | Amenity Grassland                                                            |                 | T               |  |  |  |  |  |
| 0.000331530114635825                                                                  | Do you agree?         |                                                                              |                 |                 |  |  |  |  |  |
| 0.000481874216347933                                                                  | Actual Broad Class    | Parkland                                                                     |                 | ·               |  |  |  |  |  |
| 0.000553296180441976                                                                  | Actual Detailed Class | (no selection)<br>Park Amenity Grassland                                     |                 |                 |  |  |  |  |  |
| 0.000564835732802749                                                                  |                       | Park Scrubs                                                                  |                 |                 |  |  |  |  |  |
| 0.000602514483034611                                                                  | Comment               | Park Wood Pasture                                                            |                 |                 |  |  |  |  |  |
| ▲ ▲ ▶ ▶ 2 / 11031 ♀ ♦                                                                 |                       |                                                                              |                 |                 |  |  |  |  |  |
| Advanced Filter (Expression)                                                          | A1'                   |                                                                              | - E - E         | Apply 🕄 🛅       |  |  |  |  |  |
|                                                                                       | 111                   | Coordinate 394812.8,285100.1 🗞 Scale 1:500 🔻 🔒 Magnifier 100% 💠 Rotation 0.0 | • 🌲 🗸 Re        | nder 🛞 EPSG:2   |  |  |  |  |  |

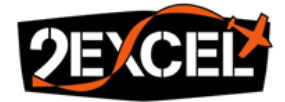

- 4. Please leave comments in the **Comment** field if you are unsure about you assessment, or spotted something strange/interesting.
- 5. Assess a total of **10 samples** of a class, then change the class key code in the Advanced Filter (expression) to the next detailed class and hit "**Apply**".
- 6. Make sure to save your changes frequently!